# LEXM RK

## C760, C762

## Instalační příručka

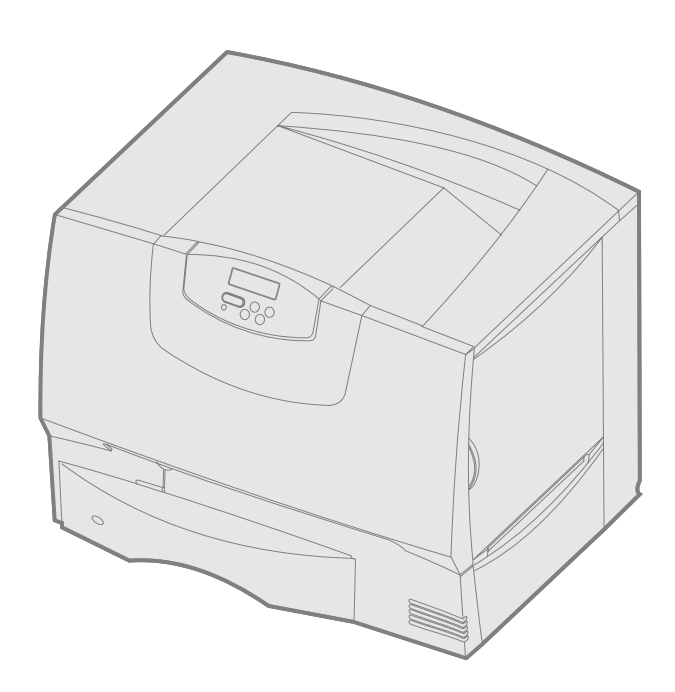

## Červen 2004

## www.lexmark.com

Lexmark a Lexmark with diamond design jsou obchodní značky společnosti Lexmark International, Inc., registrované ve Spojených státech amerických a/nebo v jiných zemích. © 2004 Lexmark International, Inc. 740 West New Circle Road Lexington, Kentucky 40550

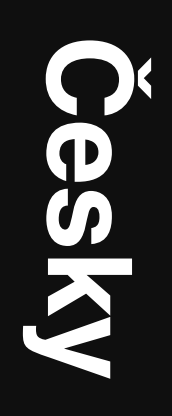

#### Vydání: Červen 2004

Ustanovení následujícího odstavce se nevztahují na země, kde jsou takováto ustanovení v rozporu s místními zákony: LEXMARK INTERNATIONAL, INC. POSKYTUJE TUTO PUBLIKACI "TAKOVOU, JAKÁ JE", BEZ ZÁRUK JAKÉHOKOLI DRUHU, A JIŽ VYJÁDŘENÝCH NEBO PŘEDPOKLÁDANÝCH, VČETNĚ PŘEDPOKLÁDANÝCH ZÁRUK PRODEJNOSTI NEBO VHODNOSTI PRO URČITÝ ÚČEL, AVŠAK BEZ OMEZENÍ NA VÝŠE UVEDENÉ. Některé státy nepřipouštějí zřeknutí se odpovědnosti vyplývající z vyjádřených nebo předpokládaných záruk u určitých transakcí; z tohoto důvodu se výše uvedené ustanovení na vás možná nevztahuje.

Tato publikace může obsahovat technické nepřesnosti nebo typografické chyby. Informace zde uvedené jsou pravidelně měněny; tyto změny budou začleněny do dalších vydání. Vylepšení nebo změny výrobků nebo programů zde popisovaných mohou být provedeny kdykoli.

Připomínky k této publikaci můžete zaslat na adresu Lexmark International, Inc., Department F95/032-2, 740 West New Circle Road, Lexington, Kentucky 40550, USA. Ve Velké Británii a Irsku používejte adresu Lexmark International Ltd., Marketing and Services Department, Westhorpe House, Westhorpe, Marlow Bucks SL7 3RQ. Pokud společnost Lexmark uzná za vhodné, má právo použít nebo publikovat jakékoli informace, které jí poskytnete, aniž by tím vůči vám vznikl jakýkoli závazek. Další výtisky publikací vztahujících se k tomuto výrobku můžete zakoupit telefonicky na čísle 1-800-553-9727. Ve Velké Británii a Irsku používejte číslo +44 (0)8704 440 044, V ostatních zemích kontaktujte místa nákupu.

Odkazy na výrobky, programy nebo služby obsažené v této publikaci neznamenají, že výrobce zamýšlí zpřístupnit výše uvedené ve všech zemích, kde vyvíjí aktivity. Jakýkoli odkaz na výrobek, program nebo službu není tvrzením, že by mohl být použit pouze tento výrobek, program nebo služba, ani z něho výše uvedené nevyplývá. Jako náhradu lze použit jakýkoli funkčně ekvivalentní výrobek, program nebo službu, které nijak neporušují existující práva k duševnímu vlastnictví. Hodnocení a prověření funkce ve spojení s jinými výrobky, programy nebo službami než s těmi, které jsou výslovně určeny výrobcem, je věcí uživatele.

Lexmark, Lexmark with diamond design a MarkNet jsou ochranné známky společnosti Lexmark International, Inc., registrované ve Spojených státech a/nebo v jiných zemích.

ImageQuick je ochranná známka společnosti Lexmark International, Inc.

PostScript® je registrovaná ochranná známka společnosti Adobe Systems Incorporated. PostScript 3 je označení Adobe Systems pro množinu příkazů pro tiskárnu (jazyk tiskárny) a funkcí, které jsou součástí softwaru této společnosti. Tato tiskárna je navržena tak, aby byla kompatibilní s jazykem PostScript 3. To znamená, že tiskárna rozpoznává příkazy jazyka PostScript 3 používané v různých aplikačních programech a že tiskárna provádí emulaci funkcí odpovídajících příkazům.

Jiné ochranné známky jsou majetkem svých jednotlivých vlastníků.

© 2004 Lexmark International, Inc. Všechna práva vyhrazena.

#### PRÁVA VLÁDY SPOJENÝCH STÁTŮ

Tento software s veškerou dokumentací, která se k němu podle této dohody poskytuje, jsou komerční počítačový software a dokumentace, jež byly vyvinuty výhradně na soukromé náklady.

#### Informativní prohlášení o slučitelnosti s požadavky Federal Communications Commission (FCC)

Tato tiskárna odpovídá omezením na digitální zařízení třídy B (bez kabelu datové sítě nebo instalovaného vysokokapacitního výstupního dokončovače) a na digitální zařízení třídy A (s kabelem datové sítě nebo

s instalovaným vysokokapacitním výstupním dokončovačem) podle článku 15 Pravidel FCC. Provoz tohoto zařízení podléhá následujícím dvěma podmínkám: (1) toto zařízení nesmí způsobovat škodlivé rušení a

(2) toto zařízení musí být odolné proti přijatému rušení včetně rušení, které může zoůsobit nechtěnou operaci.

Jakékoli otázky týkající se tohoto ustanovení směřujte na následující adresu:

Director of Lexmark Technology & Services Lexmark International, Inc. 740 West New Circle Road Lexington, KY 40550 (859) 232-3000

Další informace o splnění stanovených podmínek najdete v elektronické dokumentaci.

#### Bezpečnostní informace

- Pokud váš výrobek není označen tímto symbolem 🔲, musí být zapojen do řádně uzemněné elektrické zásuvky.
   VÝSTRAHA: Za bouřky nikdy neprovádějte instalaci tohoto produktu ani nepřipojujte žádné elektrické či jiné kabely, jako například napájecí nebo telefonní kabel.
- Napájecí kabel musí být zapojen do elektrické zásuvky, která je umístěna blízko výrobku a je snadno přístupná.
- Jiné servisní zásáhy a opravy než ty, které jsou popsány v provozních instrukcích, přenechejte odborným servisním technikům.
- Tento výrobek byl navržen, testován a schválen tak, aby při použití specifických komponent firmy Lexmark odpovídal přísným globálním bezpečnostním normám. Bezpečnostní funkce některých dílů nemusí být vždy zřejmé. Firma Lexmark není odpovědná za použití jiných náhradních dílů.
- Váš výrobek používá laser.
   VÝSTRAHA: Používání jiných ovládacích prvků nebo nastavení nebo provádění jiných operací než těch, které jsou zde popsány, může mít za následek nebezpečné ozáření.
- Výrobek používá princip tisku, který vyžaduje zahřátí tiskového média a toto zahřátí může u některých médií vyvolat uvolnění škodlivých emisí. Je nutné, abyste pochopili ty části provozních instrukcí, které popisují pokyny pro výběr tiskových médií, abyste škodlivým emisím zabránili.

#### Konvence

Poznámka: Poznámka označuje informaci, která vám může pomoci.

VÝSTRAHA: Výstraha označuje něco, co by vám mohlo způsobit poranění.

Varování: Varování označuje něco, co by mohlo poškodit hardware nebo software výrobku.

#### Upozornění na citlivost vůči statické elektřině

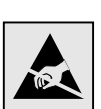

Varování: Tento symbol označuje součásti náchylné k poškození statickou elektřinou. Nesahejte do míst poblíž těchto symbolů, aniž byste se nejprve dotkli kovového rámu tiskárny.

## Obsah

| Krok 1:                                  | Volba nastavení (místní nebo síť ová tiskárna)                                                                                                    | ,<br>7<br>7                                                                                                    |
|------------------------------------------|----------------------------------------------------------------------------------------------------|----------------------------------------------------------------------------------------------------|
| Krok 2:                                  | Instalace ovladačů pro lokální tisk                                                                                                    | , 3)                                                                                                    |
| Krok 3:                                  | Vybalení tiskárny       S         Instalace multifunkční tiskárny       S         Vybalení       S                                                                                                    | )<br>}                                                                                                    |
| Krok 4:                                  | Instalace tiskárny a doplňků pro manipulaci s papírem       10         Modely tiskárny       10         Instalace tiskárny       10         Instalace zásobníku na 2000 listů       11         Instalace zásobníku na 500 listů       12         Instalace duplexoru       13         Umístění tiskárny       13         Instalace výstupního odkladače       14         Instalace třídicí schránky s 5 odkladači       15                                                                                                    | ))  23345                                                                                                    |
| Krok 5:                                  | Instalace spotřebního materiálu pro tiskárnu                                                                                                    | ;<br>;<br>;                                                                                                    |
|                                          |                                                                                                    |                                                                                                    |
| Krok 6:                                  | Instalace paměti, firmware nebo doplňkových karet       19         Odstranění přístupového krytu systémové desky       20         Instalace paměťové karty       21         Instalace firmwarové karty       22         Instalace pevného disku       22         Instalace doplňkové karty       22         Instalace doplňkové karty       22         Instalace pevného disku       22         Instalace doplňkové karty       24         Instalace přístupového krytu systémové desky       25         Použití nálepky Přidáno rozšíření (Option Added)       25                                                                                                    | )<br>)   ≥<br>3   5 ;                                                                                                    |
| Krok 6:<br>Krok 7:                       | Instalace paměti, firmware nebo doplňkových karet       19         Odstranění přístupového krytu systémové desky       20         Instalace paměťové karty       21         Instalace firmwarové karty       22         Instalace pevného disku       22         Instalace doplňkové karty       22         Instalace doplňkové karty       22         Instalace povného disku       22         Instalace doplňkové karty       22         Instalace přístupového krytu systémové desky       24         Instalace přístupového krytu systémové desky       25         Použití nálepky Přidáno rozšíření (Option Added)       25         Zakládání do zásobníků na 500 listů       26         Zakládání do zásobníků na 2000 listů       26         Plnění univerzálního podavače       26                                                                                                    |                                                                                                    |
| Krok 6:<br>Krok 7:<br>Krok 8:            | Instalace paměti, firmware nebo doplňkových karet       19         Odstranění přístupového krytu systémové desky       20         Instalace paměťové karty       21         Instalace pamětňové karty       22         Instalace pevného disku       22         Instalace povného disku       23         Instalace povného disku       24         Instalace doplňkové karty       24         Instalace doplňkové karty       24         Instalace přístupového krytu systémové desky       25         Použití nálepky Přidáno rozšíření (Option Added)       25         Zakládání do zásobníků na 500 listů       26         Zakládání do zásobníků na 2000 listů       26         Plnění univerzálního podavače       25         Připojení napájecího kabelu a ostatních kabelů       31         Typy kabelů       33                                                                                                    |                                                                                                    |
| Krok 6:<br>Krok 7:<br>Krok 8:<br>Krok 9: | Instalace paměti, firmware nebo doplňkových karet       19         Odstranění přístupového krytu systémové desky       20         Instalace pamět'ové karty       21         Instalace pevného disku       22         Instalace doplňkové karty       22         Instalace doplňkové karty       22         Instalace doplňkové karty       22         Instalace doplňkové karty       22         Instalace doplňkové karty       22         Instalace doplňkové karty       22         Instalace doplňkové karty       22         Instalace přístupového krytu systémové desky       22         Použití nálepky Přidáno rozšíření (Option Added)       25         Zakládání do zásobníků na 500 listů       26         Zakládání do zásobníků na 2000 listů       26         Plnění univerzálního podavače       29         Připojení napájecího kabelu a ostatních kabelů       31         Typy kabelů       32         Připojení kabelů       33         Ověření nastavení tiskárny       32         Tisk stránky s informacemi o nastavení nabídek       33         Tisk stránky o nastavení sítě       33         Tisk stránek Help Menu (Nabídka nápovědy)       33 | <b>9</b><br><b>1</b><br><b>2</b><br><b>3</b><br><b>1</b><br><b>5</b><br><b>5</b><br><b>5</b><br><b>5</b><br><b>5</b><br><b>5</b><br><b>5</b><br><b>5</b> |

| Krok 11: Instalace ovladačů pro tisk v síti                                                      |
|--------------------------------------------------------------------------------------------------|
| Windows       35         Macintosh       38         UNIX/Linux       40         NetWare       40 |
| Krok 12: Jiné zdroje informací       40         Prohlížení a používání CD s publikacemi       40 |

Obsah

## Krok 1: Volba nastavení (místní nebo síť ová tiskárna)

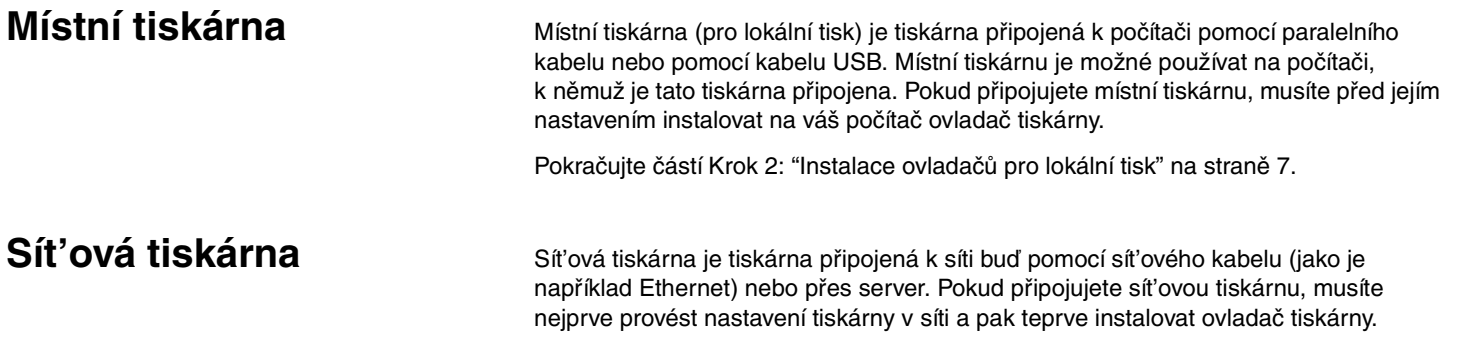

Pokračujte částí Krok 3: "Vybalení tiskárny" na straně 9.

## Krok 2: Instalace ovladačů pro lokální tisk

Ovladač tiskárny je software, který umožňuje počítači komunikaci s tiskárnou.

Postup instalace ovladačů závisí na operačním systému, který používáte. V níže uvedené tabulce naleznete pokyny pro instalaci ovladače pro váš konkrétní operační systém. Pokud potřebujete další informace, naleznete je v dokumentaci dodané s vaším počítačem a software.

| Operační systém                                                                             | Přejděte na<br>stranu číslo |
|---------------------------------------------------------------------------------------------|-----------------------------|
| Windows                                                                                     |                             |
| Windows Server 2003, Windows 2000, Windows XP,<br>Windows 98 SE, Windows Me, Windows NT 4.x | 7                           |
| Windows 95 a Windows 98 (first edition)                                                     | 8                           |
| Tisk přes sériové rozhraní                                                                  | 8                           |
| Macintosh                                                                                   | 8                           |
| UNIX/Linux                                                                                  | 9                           |

#### Windows

**Poznámka:** Instalace uživatelského ovladače nenahradí systémový ovladač. Bude vytvořen samostatný objekt tiskárny a objeví se ve složce Printers (Tiskárny). Některé operační systémy Windows mohou již obsahovat ovladač tiskárny kompatibilní s vaší tiskárnou. U novějších verzí Windows může instalace proběhnout automaticky. Systémové ovladače poslouží dobře u jednoduchých tiskových úloh, obsahují však méně funkcí než náš rozšířený uživatelský ovladač.

Abyste mohli nainstalovat uživatelský ovladač tiskárny, použijte CD s ovladači, které je dodáváno spolu s tiskárnou. Získáte tak přístup k rozšířeným funkcím tiskárny.

Ovladače lze rovněž získat ve formě softwarových balíků, které lze stáhnout z webových stránek společnosti Lexmark na adrese **www.lexmark.com**.

#### Při používání operačních systémů Windows Server 2003, Windows 2000, Windows XP, Windows 98 SE, Windows Me a Windows NT

**Poznámka:** Operační systémy Windows NT nepodporují technologii USB.

**Poznámka:** Některé operační systémy Windows vyžadují, abyste pro instalaci ovladačů tiskárny na počítač měli administrátorský přístup.

#### Při používání operačních systémů Windows 95 a Windows 98 (first edition)

Tisk přes sériové rozhraní

## Macintosh

#### *Vytvoření fronty v aplikaci Print Center (Tiskové centrum) (Macintosh OS X)*

**Poznámka:** Soubor PPD poskytuje počítači Macintosh podrobné informace o vlastnostech a parametrech tiskárny.

1 Vložte do počítače CD s ovladači.

Pokud se CD disk nespustí automaticky, klepněte na **Start** → **Spustit**, a pak napište D:\Setup.exe do dialogového okna Spustit.

- 2 Klepněte na Install Printer Software (Instalovat software tiskárny).
- 3 Klepněte na Printer and Software (Tiskárna a software).
- 4 Klepnutím na Agree (Souhlasím) vyjádřete souhlas s licenčním ujednáním.
- 5 Vyberte možnost Suggested (Navrhováno) a pak klepněte na tlačítko Next (Další).

Možnost Suggested (Navrhováno) představuje výchozí možnost instalace pro místní tiskárnu a tiskárnu připojenou k síti. Pokud potřebujete nainstalovat pomocné programy, změňte nastavení nebo upravte podle svých požadavků ovladače zařízení, zvolte možnost **Custom (Vlastní)**, a pak postupujte podle pokynů na obrazovce.

6 Vyberte možnost Místní připojení a potom klepněte na tlačítko Dokončit.

Zavedení ovladačů může chvíli trvat.

- 7 Uzavřete CD s ovladači.
- 8 Přejděte na "Vybalení tiskárny" na straně 9.

Informace o instalaci ovladačů pro Windows 95 a Windows 98 (first edition) naleznete v *Uživatelské příručce* na CD s publikacemi.

Informace o tisku přes sériové rozhraní naleznete v Uživatelské příručce na CD s publikacemi.

Informace o instalaci ovladačů pro Macintosh a o vytvoření ikony tiskárny na pracovní ploše v systémech Macintosh 8.6–9.x naleznete v *Uživatelské příručce* na CD s publikacemi.

- 1 Nainstalujte do počítače soubor PostScript Printer Description (PPD) tiskárny.
  - a Vložte do počítače CD s ovladači.
  - **b** Poklepejte na instalační balík pro vaši tiskárnu.
  - C Klepněte na Continue (Pokračovat) na úvodní stránce a znovu po prohlédnutí souboru Readme.
  - **d** Po prohlédnutí licenčního ujednání klepněte na možnost **Pokračovat** a potom klepnutím na volbu **Souhlasím** akceptujte podmínky dohody.
  - e Zvolte umístění a klepněte na Continue (Pokračovat).
  - f Zadejte heslo a klepněte na OK.
  - **g** Na obrazovce Easy Install (Snadná instalace ) klepněte na **Install** (Instalovat). Všechny potřebné programy jsou nainstalovány na vašem počítači.
  - h Jakmile je instalace hotova, klepněte na Close (Zavřít).
- 2 Otevřete aplikaci Finder, klepněte na **Applications (Aplikace)** a poté klepněte na **Utilities (Obslužné programy)**.
- 3 Poklepejte na možnost Print Center (Tiskové centrum) nebo Printer Setup Utility (Obsluha tiskáren na ploše).

Instalace ovladačů pro lokální tisk

**Poznámka:** Soubor PPD pro vaši tiskárnu je rovněž součástí softwarového balíku, který lze stáhnout z webové stránky společnosti Lexmark na adrese www.lexmark.com.

**UNIX/Linux** 

**4** Proveďte jeden z následujících postupů:

Pokud se vaše tiskárna připojená pomocí USB zobrazí v seznamu Printer List (Seznam tiskáren), můžete aplikaci Print Center (Tiskové centrum) nebo Printer Setup Utility (Obsluha tiskáren na ploše) ukončit. Pro tiskárnu již byla vytvořena fronta.

Jestliže se vaše tiskárna připojená přes USB neobjevuje v Printer List (Seznamu tiskáren), ujistěte se, že kabel USB je správně připojen a že tiskárna je zapnutá. Jakmile se tiskárna zobrazí v seznamu Printer List (Seznam tiskáren), můžete aplikaci Print Center (Tiskové centrum) nebo Printer Setup Utility (Obsluha tiskáren na ploše) ukončit.

5 Po instalaci ovladačů na počítač budete připraveni k nastavení tiskárny. Přejděte na "Vybalení tiskárny" na straně 9.

Místní tisk podporuje mnoho platforem používajících UNIX a Linux, jako jsou například Sun Solaris a Red Hat.

Balíky pro Sun Solaris a Linux jsou dostupné na CD s ovladači a na naší webové stránce Lexmark na adrese **www.lexmark.com**. **Uživatelská příručka** v každém balíku obsahuje podrobné instrukce k instalaci a používání tiskáren Lexmark v prostředích UNIX a Linux.

Všechny balíky s ovladači tiskárny podporují lokální tisk s použitím paralelního připojení. Balík s ovladači pro Sun Solaris podporuje rovněž připojení pomocí USB k zařízením Sun Ray a pracovním stanicím Sun.

Úplný seznam podporovaných platforem UNIX a Linux naleznete na webové stránce společnosti Lexmark na adrese **www.lexmark.com**.

Po instalaci ovladačů na počítač budete připraveni k nastavení tiskárny. Přejděte na "Vybalení tiskárny" na straně 9.

## Krok 3: Vybalení tiskárny

### Instalace multifunkční tiskárny

**Poznámka:** Další informace získáte na webové stránce společnosti Lexmark na adrese www.lexmark.com/ multifunctionprinters.

## Vybalení

VÝSTRAHA: Tiskárna váží 47,7 kg a k jejímu bezpečnému zdvihnutí jsou potřeba nejméně dva lidé.

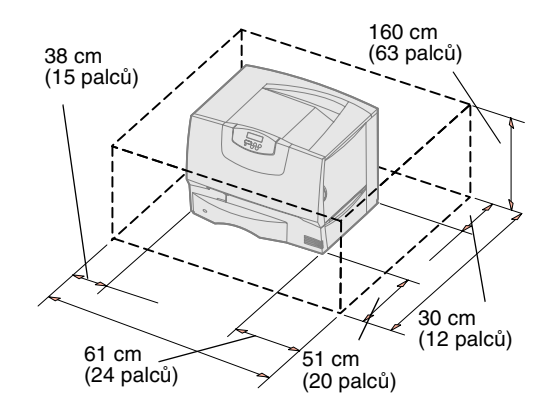

Zakoupili jste multifunkční tiskárnu (MFP), která umožňuje kopírování, faxování a skenování. Podívejte se do dokumentace tiskárny, nebude-li třeba nejprve upravit nábytek nebo nastavit další hardware.

- 1 Výběr místa pro tiskárnu:
  - Je třeba, abyste ponechali dostatek prostoru pro otevírání zásobníků na papír, krytů a dvířek a pro přístup k doplňkům a náležitou ventilaci.
  - Správné prostředí pro tiskárnu musí mít následující vlastnosti:
  - Pevný, rovný povrch.
  - Tiskárna se nesmí nacházet v dosahu přímého proudu vzduchu z klimatizačních zařízení, topení či ventilátorů.
  - Místo nesmí být vystaveno extrémním teplotám, slunečnímu záření či vlhkosti, ani nesmí docházet ke kolísání těchto ukazatelů.
  - Místo pro tiskárnu musí být čisté, suché a nesmí být prašné.

**Poznámka:** Tiskárnu ponechejte v krabici až do doby, kdy budete připraveni ji instalovat, a potom si pozvěte někoho, kdo vám ji pomůže pomocí držadel zvednout (viz "Umístění tiskárny" na straně 13).

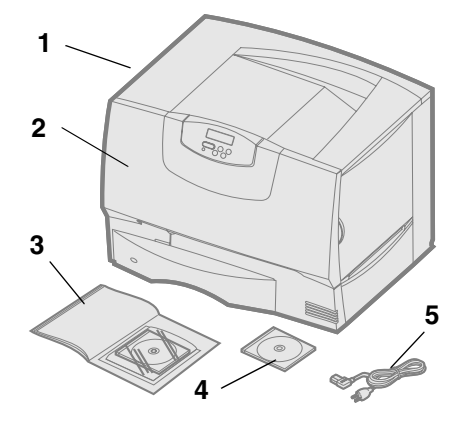

- 2 Z krabice vytáhněte vše *kromě tiskárny.* Ujistěte se, že máte následující položky:
  - (1) Tiskárna s jedním zásobníkem na 500 listů
  - (2) Čtyři tiskové kazety (předem nainstalované)
  - (3) Instalační příručka s CD s publikacemi
  - (4) CD s ovladači
  - (5) Napájecí kabel

Jestliže některé součásti chybí nebo jsou zničeny, vyhledejte informace o kontaktování zákaznické podpory společnosti Lexmark v *Uživatelské příručce* na CD s publikacemi.

Uschovejte krabici a balicí materiál pro případ, že byste tiskárnu potřebovali znovu zabalit.

## Krok 4: Instalace tiskárny a doplňků pro manipulaci s papírem

## Modely tiskárny

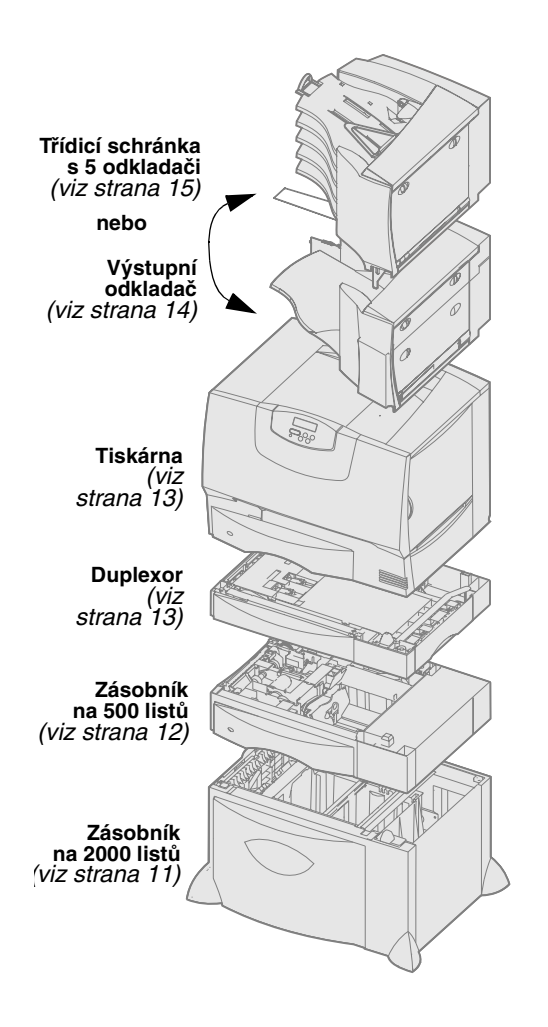

Jsou dostupné čtyři modely této tiskárny:

- Lexmark C760, C762—základní model
  - rozlišení 1200 bodů na palec (dpi)
  - 128 MB standardní paměti
  - jeden zásobník na 500 listů
  - konektory USB a paralelní
- Lexmark C760n, C762n—síťový model
  - 128 MB standardní paměti
  - instalovaný tiskový server Ethernet 100BaseTx=100BaseTX
  - konektory USB a Ethernet
- Lexmark C760dn, C762dn—síťový, plus:
  - Duplexor
- Lexmark C760dtn, C762dtn—síťový, plus:
  - Duplexor
  - jeden doplňkový zásobník na 500 listů
  - Paměť:
    - C760dtn = 128 MB standardní paměti
      - C762dtn = 256 MB standardní paměti

K vaší tiskárně můžete dokoupit různá doplňková zařízení. Ne všechny doplňky jsou dostupné pro všechny tiskárny. Více informací naleznete na webové stránce společnosti Lexmark na adrese **www.lexmark.com**.

Zakoupili jste multifunkční tiskárnu (MFP), která umožňuje kopírování, faxování a skenování. Podívejte se do dokumentace tiskárny, nebude-li třeba nejprve upravit nábytek nebo nastavit další hardware. Další informace získáte na webové stránce společnosti Lexmark na adrese **www.lexmark.com/multifunctionprinters**.

Jestliže jste k vaší tiskárně dokoupili dokončovací schránku, vyhledejte v dokumentaci ke schránce informace o jejím nastavení a připojení k tiskárně.

## Instalace tiskárny

**Poznámka:** Jednotlivé položky vždy instalujte v pořadí uvedeném v tabulce.

Jestliže jste zakoupili pouze základní tiskárnu bez rozšiřujících doplňků, řiďte se pokyny v části "Umístění tiskárny" na straně 13.

Instrukce potřebné pro instalaci tiskárny a doplňků pro manipulaci s papírem, které jste si možná rovněž zakoupili, naleznete pomocí následující tabulky.

| Téma                                     | Přejděte na stranu<br>číslo |
|------------------------------------------|-----------------------------|
| Instalace zásobníku na 2000 listů        | 11                          |
| Instalace zásobníku na 500 listů         | 12                          |
| Instalace duplexoru                      | 13                          |
| Umístění tiskárny                        | 13                          |
| Instalace výstupního odkladače           | 14                          |
| Instalace třídicí schránky s 5 odkladači | 15                          |

#### Instalace zásobníku na 2000 listů

**Varování:** Jestliže máte doplňkový duplexor a zásobník na 2000 listů, musíte mezi duplexor a zásobník na 2000 listů nainstalovat zásobník na 500 listů. Vaše tiskárna podporuje provoz jednoho doplňkového zásobníku na 2000 listů.

- 1 Vybalte zásobník na 2000 listů a odstraňte veškerý obalový materiál.
- 2 Postavte zásobník na místo, které jste vybrali pro tiskárnu.
- **3** Jestliže instalujete zásobník na 500 listů na horní plochu zásobníku na 2000 listů, připevněte stabilizační podpěry.
  - a Umístěte dvě stabilizační podpěry na podložku úzkou stranou nahoru.
  - **b** Spusť te zásobník na 2000 listů na podpěry a ujistěte se, že jsou otvory na zásobníku vyrovnány s otvory v podpěrách.
  - C Pomocí čtyř šroubků (dva šroubky na každou podpěru) přišroubujte podpěry na místo.
- 4 Nastavte čtyři vyrovnávací nožky na spodní straně zásobníku.
- **5** Pokračujte částí "Instalace zásobníku na 500 listů" na straně 12 nebo "Umístění tiskárny" na straně 13.

**Poznámka:** Instalaci napájecího kabelu pro zásobník na 2000 listů provedete později.

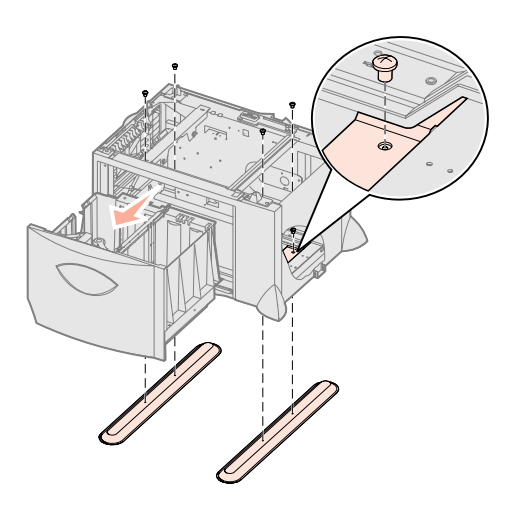

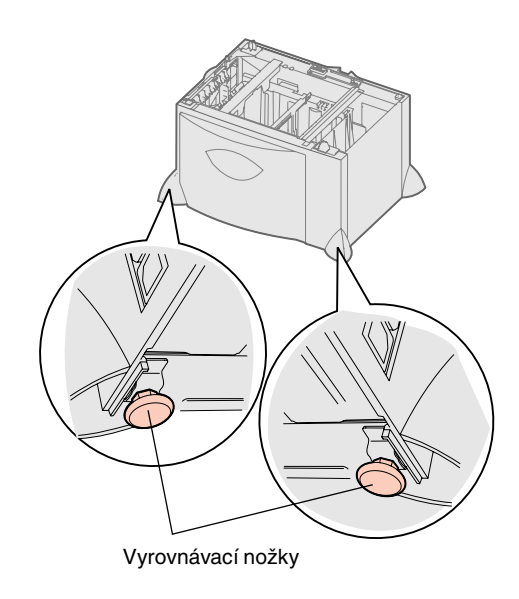

### Instalace zásobníku na 500 listů

**Varování:** Jestliže máte doplňkový duplexor a zásobník na 2000 listů, musíte mezi duplexor a zásobník na 2000 listů nainstalovat zásobník na 500 listů.

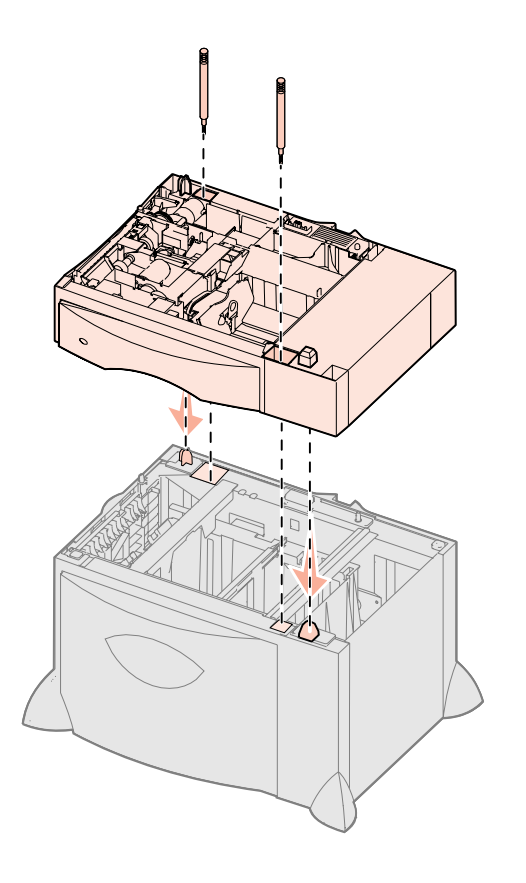

Vaše tiskárna podporuje připojení až tří doplňkových zásobníků na 500 listů. Jestliže však máte instalován zásobník na 2000 listů, můžete připojit pouze jeden doplňkový zásobník na 500 listů.

- 1 Vybalte zásobník na 500 listů a odstraňte veškerý obalový materiál.
- 2 Postavte zásobník na místo, které jste vybrali pro tiskárnu, nebo jej instalujte na jiný zásobník.
  - **a** Srovnejte otvory v zásobníku na 500 listů s pozičními kolíky na spodním zásobníku.
  - **b** Postavte zásobník na 500 listů na jeho místo. Ujistěte se, že je zásobník bezpečně usazen na druhém zásobníku.
- **3** Jestliže instalujete zásobník na 500 listů na horní plochu zásobníku na 2000 listů, připevněte zásobníky stabilizačními šrouby.
  - a Vložte šrouby do otvorů vedle pozičních kolíků na zásobníku na 500 listů.
  - **b** Utáhněte šrouby rukou.

I při úplném zasunutí šroubů zůstane mezi zásobníky mezera.

4 Instalujte další zásobník na 500 listů nebo pokračujte částí "Instalace duplexoru" na straně 13 nebo "Umístění tiskárny" na straně 13.

## Instalace duplexoru

**Varování:** Jestliže máte doplňkový duplexor a zásobník na 2000 listů, musíte mezi duplexor a zásobník na 2000 listů nainstalovat zásobník na 500 listů.

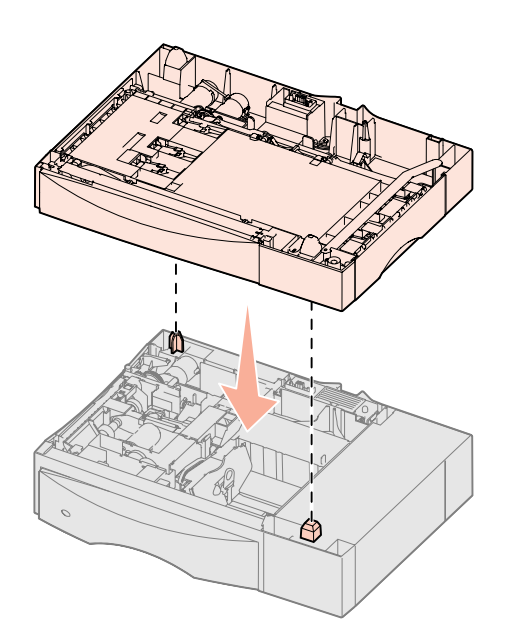

Vaše tiskárna podporuje provoz doplňkového duplexoru, který umožňuje tisk na obě strany papíru.

- 1 Vybalte duplexor a odstraňte veškerý obalový materiál.
- 2 Postavte duplexor na místo, které jste vybrali pro tiskárnu, nebo jej instalujte na zásobník na 500 listů:
  - a Srovnejte poziční kolíky na zásobníku s otvory v duplexoru.
  - **b** Postavte duplexor na jeho místo. Ujistěte se, že je duplexor bezpečně usazen na zásobníku.
- **3** Pokračujte částí "Umístění tiskárny" na straně 13.

Umístění tiskárny

VÝSTRAHA: Tiskárna váží 47,7 kg a k jejímu bezpečnému zdvihnutí jsou potřeba nejméně dva lidé.

Po zvolení místa a instalaci doplňkových zásobníků nebo duplexoru budete připraveni k umístění tiskárny.

Požádejte někoho, aby vám pomohl zdvihnout tiskárnu z krabice.
 Použijte k tomu držadla, která se nalézají v přední a v zadní části tiskárny.

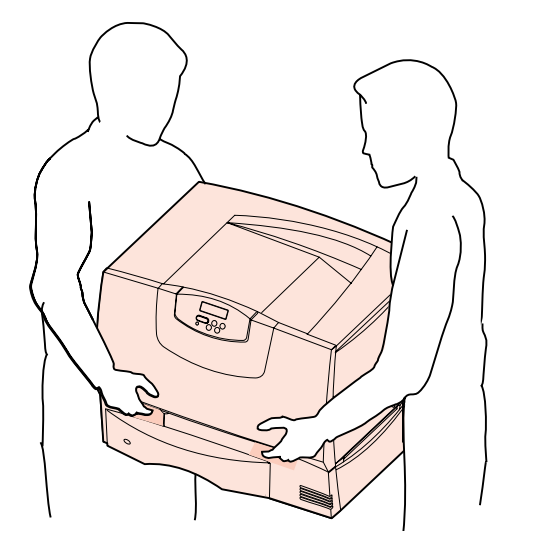

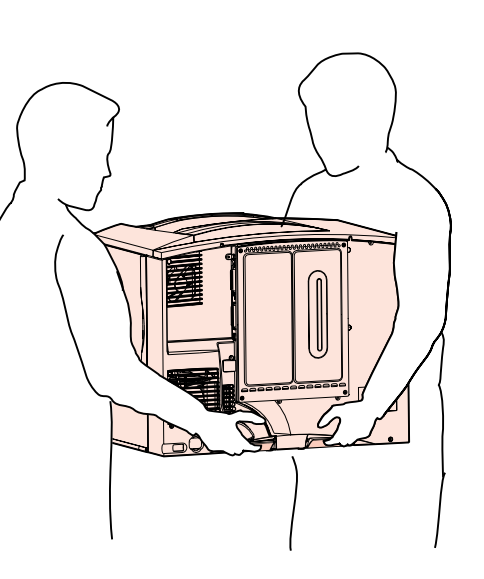

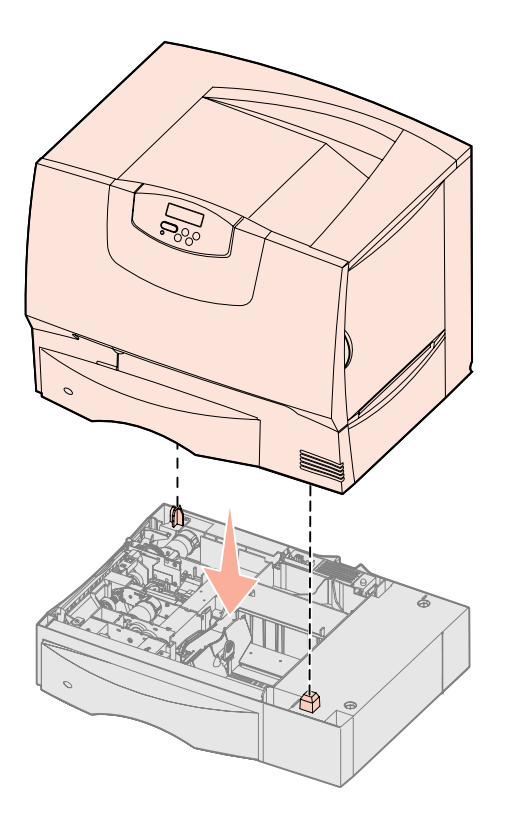

2 Požádejte někoho, aby vám pomohl uložit tiskárnu na místo, které jste pro ni vybrali.

Jestliže tiskárnu instalujete na doplňkový zásobník nebo na duplexor, srovnejte poziční kolíky na doplňku s otvory v tiskárně. Ujistěte se, že je tiskárna bezpečně usazena na příslušném doplňku.

- **3** Odstraňte z vnějšku tiskárny veškerý obalový materiál a pásku.
- 4 Jestliže jste zakoupili výstupní odkladač nebo schránku, pokračujte touto kapitolou.

V opačném případě přejděte na Krok 5: "Instalace spotřebního materiálu pro tiskárnu" na straně 16.

## Instalace výstupního odkladače

**Poznámka:** Po vybalení výstupní odkladač ihned nainstalujte. Jinak mohou hrany sestavovacích konzol poškodit povrch stolu nebo textilie.

Varování: Konstrukce zásobníku výstupního odkladače unese pouze váhu vytisknutého materiálu. Nepoužívejte jej jako poličku, překročení váhy může způsobit, že se zásobník od odkladače odpojí. Vaše tiskárna podporuje doplňkový výstupní odkladač, který umožňuje uložit až 650 listů papíru v jednom výstupním zásobníku.

- 1 Vybalte výstupní odkladač a odstraňte veškerý obalový materiál.
- 2 Sejměte horní kryt tiskárny.
- **3** Srovnejte sestavovací konzoly na spodní straně výstupního odkladače se sloty na horní straně tiskárny.
- 4 Postavte výstupní odkladač na jeho místo.

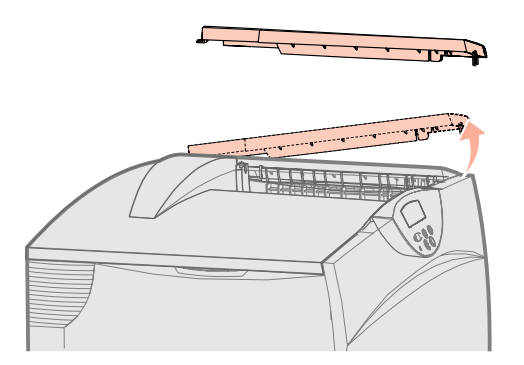

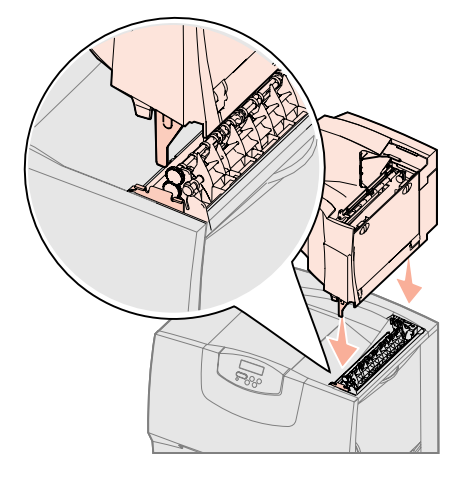

- 5 Připevněte horní kryt tiskárny k výstupnímu odkladači.
- 6 Připevněte k hornímu krytu opěru pro papír, která patří k výstupnímu odkladači.
- 7 Přejděte na Krok 5: "Instalace spotřebního materiálu pro tiskárnu" na straně 16.

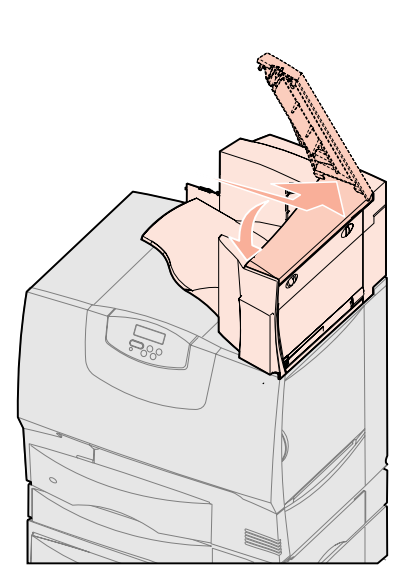

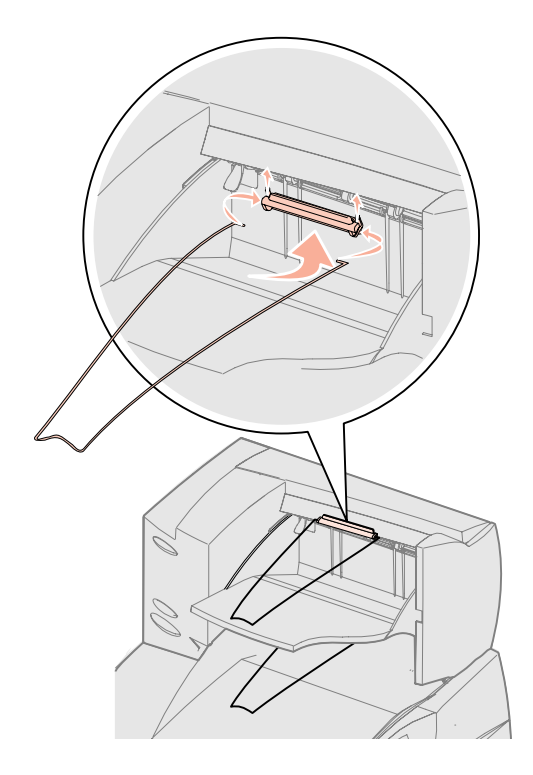

## Instalace třídicí schránky s 5 odkladači

**Poznámka:** Po vybalení třídicí schránku ihned nainstalujte. Jinak mohou hrany sestavovacích konzol poškodit povrch stolu nebo textilie.

Varování: Konstrukce třídicí schránky unese pouze váhu vytištěného materiálu. Nepoužívejte ji proto jako poličku, protože překročení povolené váhy může tuto schránku zničit. Vaše tiskárna podporuje třídicí schránku s 5 odkladači, která vám umožňuje třídit a shromáždit až 500 listů papíru.

- 1 Vybalte třídicí schránku a odstraňte veškerý obalový materiál.
- 2 Sejměte horní kryt tiskárny.
- **3** Srovnejte sestavovací konzoly na spodní straně třídicí schránky se sloty na horní straně tiskárny.
- 4 Postavte třídicí schránku na její místo.

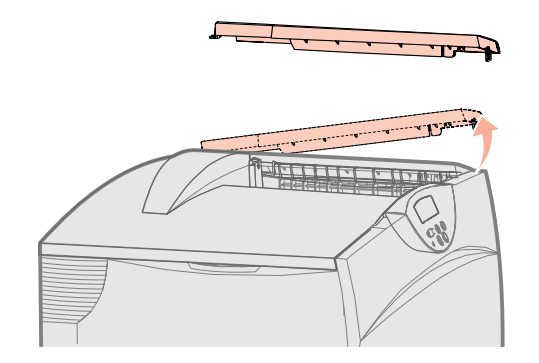

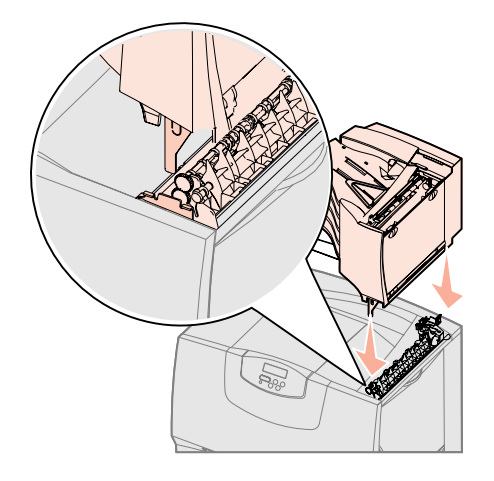

Instalace tiskárny a doplňků pro manipulaci s papírem

- 5 Připevněte horní kryt tiskárny k třídicí schránce.
- 6 Připevněte k hornímu krytu opěru pro papír, která patří k třídicí schránce.

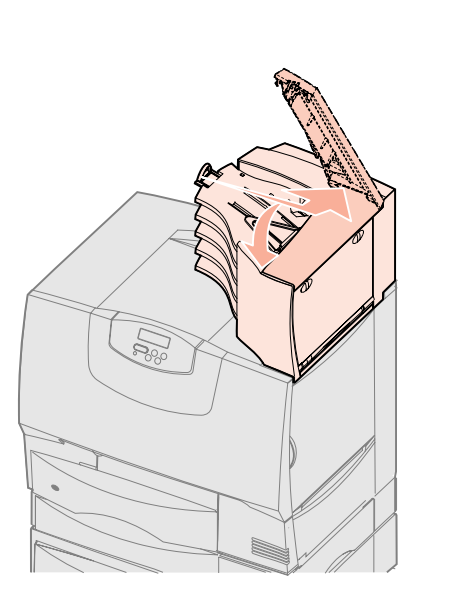

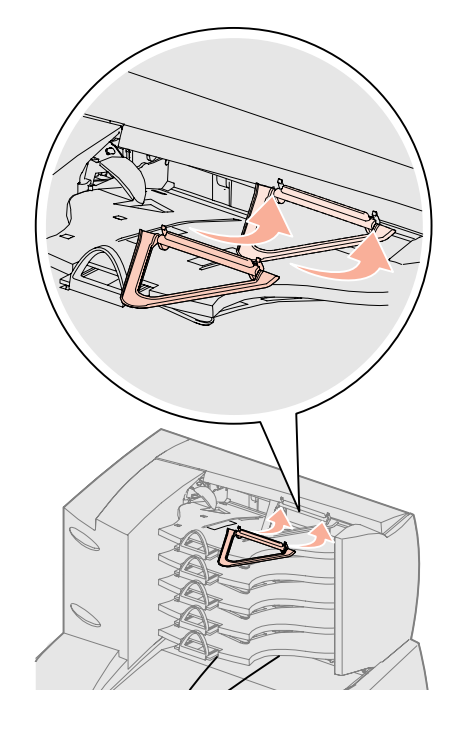

## Krok 5: Instalace spotřebního materiálu pro tiskárnu

**Varování:** Ujistěte se, že byl odstraněn veškerý obalový materiál, jinak by mohlo dojít k poškození tiskárny.

Tato část popisuje, jak připravit tiskové kazety a odstranit obalové materiály z vnitřku tiskárny.

## Instalace tiskových kazet

- 1 Otevřete přední kryt tiskárny.
- 2 Odstraňte obalový materiál z horní části kazet.

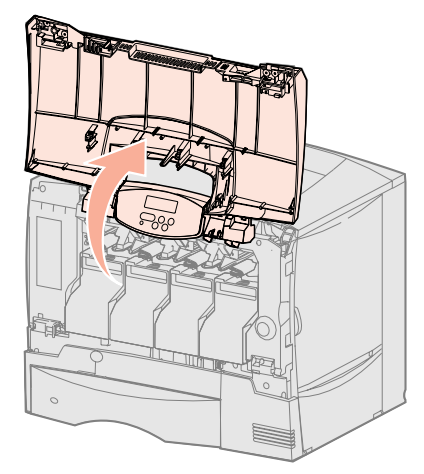

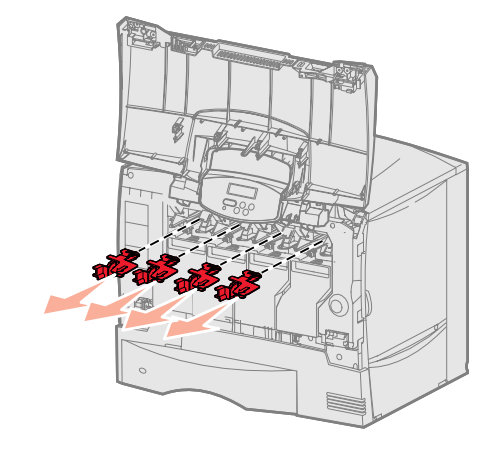

Instalace spotřebního materiálu pro tiskárnu

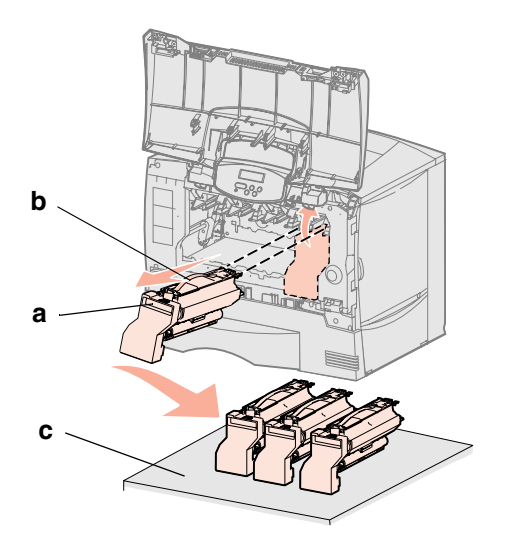

**Varování:** Nedotýkejte se prsty povrchu přenosového pásu.

- 3 Vyjměte tiskové kazety. Pro každou kazetu:
  - **a** Kazetu nazdvihněte tahem za držadlo.
  - **b** Kazetu vytáhněte přímo ven z tiskárny a pomocí manipulační úchytky ji zdvihněte z vodítek.
  - **C** Kazetu postavte na pevnou, rovnou, čistou plochu ve vertikální poloze.

4 Odstraňte obalový materiál z pásu přenosové jednotky:

- a Uchopte omezovač napětí, který se nalézá ve vnitřní části přístroje vpravo.
- **b** Citlivě, ale pevně zatáhněte za omezovač napětí a za přiložený list a vytáhněte oba předměty z tiskárny.

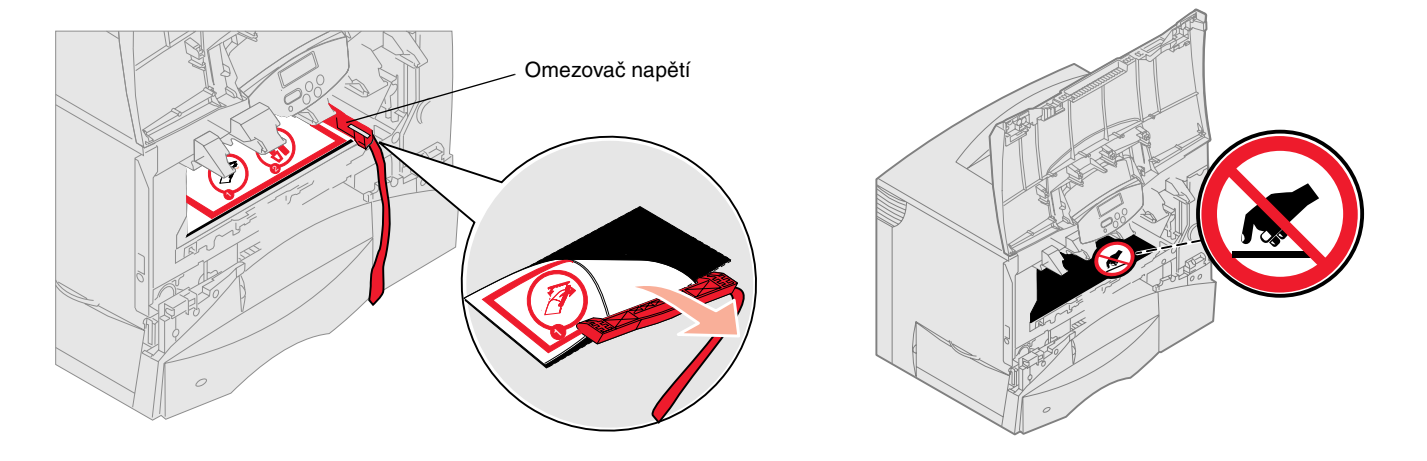

- 5 Znovu instalujte tiskové kazety. Pro každou kazetu:
  - **a** Otočte kazetu tak, aby držadlo bylo umístěno dole.
  - b Odstraňte červený plastový obalový materiál z fotoválce.
     Obalový materiál zahoďte.

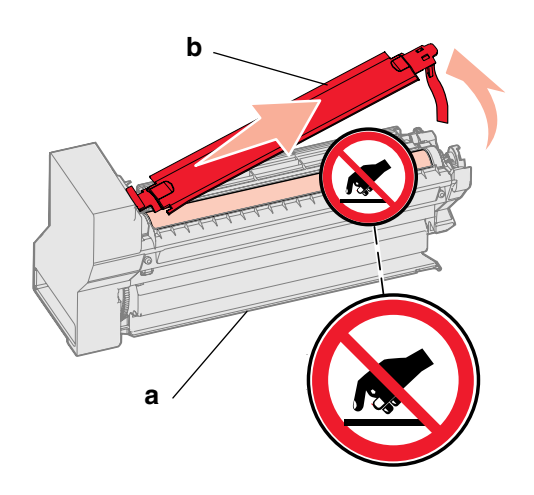

**Varování:** Neodstraníte-li obalový materiál z tiskových kazet, poškodíte tiskárnu!

**Varování:** Nedotýkejte se fotoválce na spodní straně tiskové kazety.

- **C** Otočte kazetu tak, aby držadlo bylo umístěno nahoře.
- d Zatočte kazetou ve všech směrech, aby se toner rozptýlil.
- e Držte kazetu za manipulační úchytku a založte kazetu tak, aby výstupky byly zavedeny dle obrázku.

Ujistěte se, že barva kazety odpovídá barevnému označení uvnitř tiskárny.

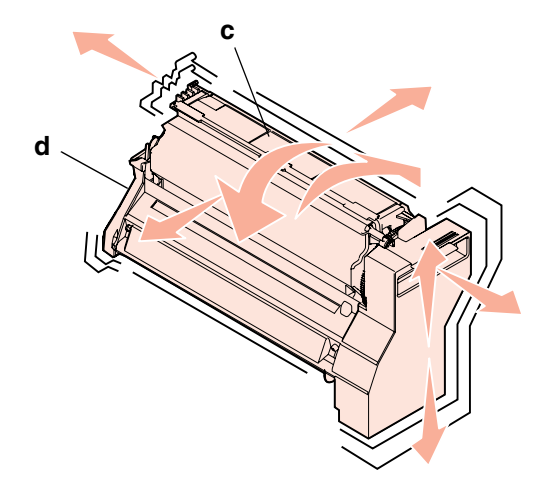

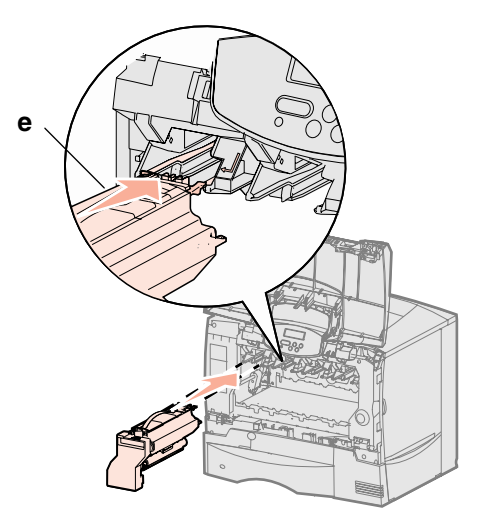

- f Zasuňte kazetu co nejdále do tiskárny.
   Kazeta se usadí na místo.
- 6 Zavřete přední kryt.

**Varování:** Jestliže se přední kryt nedovře, znovu jej otevřete a pevně zatlačte na kazety, abyste se ujistili, že jsou dobře usazeny.

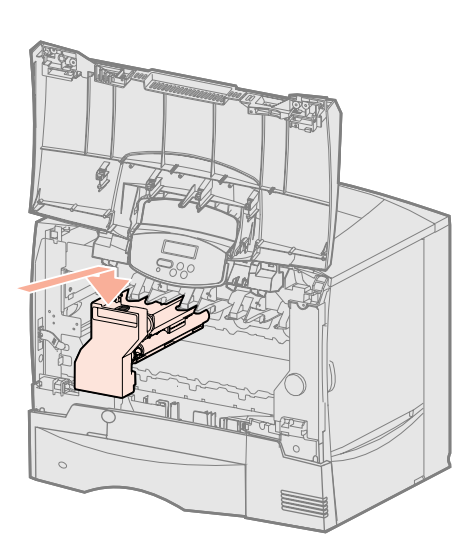

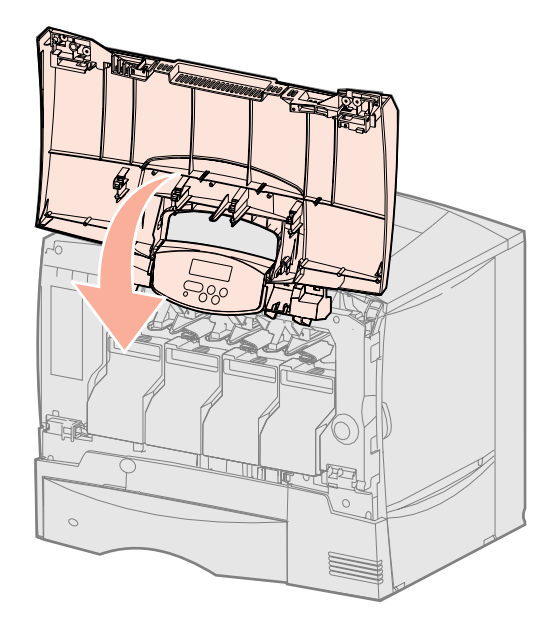

## Připevnění masky ovládacího panelu

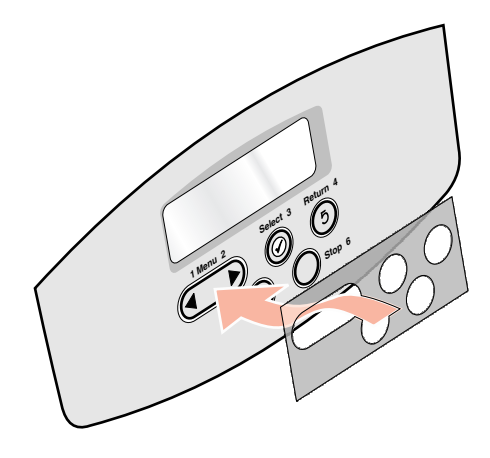

Pokud angličtina není jazykem, kterému dáváte přednost, a tiskárna vám byla dodána s nalepovací maskou ovládacího panelu, připevněte masku se správným překladem názvů tlačítek na ovládací panel tiskárny:

- 1 Najděte masku, která byla přibalena k vaší tiskárně.
- 2 Odlepte z masky zadní ochrannou fólii.
- 3 Srovnejte otvory v masce s tlačítky na ovládacím panelu a zatlačte masku na její místo.
- 4 Odlepte z masky ochrannou krycí fólii.

Pokyny pro změnu jazyka textů zobrazovaných na displeji ovládacího panelu najdete v *Uživatelské příručce* na CD s publikacemi.

#### Jak pokračovat dále?

| Úloha                                                | Přejděte na stranu<br>číslo… |
|------------------------------------------------------|------------------------------|
| Instalace paměti, firmware nebo doplňkových<br>karet | 19                           |
| Zakládání papíru                                     | 26                           |

## Krok 6: Instalace paměti, firmware nebo doplňkových karet

Jestliže nebudete instalovat žádnou paměť, firmware nebo doplňkové karty, tento krok vynechejte a pokračujte částí Krok 7: "Zakládání papíru" na straně 26.

Kapacitu paměti a možnosti připojení vaší tiskárny můžete upravit podle svých požadavků přidáním doplňkových karet.

Pokyny v této části vám pomohou při instalaci následujících doplňků:

- Paměťové karty
  - Paměť tiskárny
- Firmwarová karta
  - Další funkce
  - Funkce Internetu
  - Flash paměť
- Doplňkové karty
  - Pevný disk s adaptérovou kartou
  - Interní tiskové servery MarkNet<sup>™</sup> (rovněž nazývané interní síťové adaptéry neboli INA)
  - Karta sériového rozhraní
  - Karta paralelního rozhraní 1284-B

Varování: Jestliže instalujete paměť nebo doplňkové karty až po počáteční instalaci tiskárny, vypněte tiskárnu a odpojte napájecí kabel předtím, než budete pokračovat.

**Poznámka:** K odstranění krytu systémové desky a k instalaci některých karet budete potřebovat malý křížový šroubovák.

## Odstranění přístupového krytu systémové desky

- 1 Najděte přístupový kryt na zadní straně tiskárny.
- 2 Vyšroubujte čtyři šroubky přístupového krytu (dva nahoře a dva dole).
- **3** Odstraňte přístupový kryt.
- 4 Podle ilustrace najděte konektor pro kartu, kterou chcete instalovat.

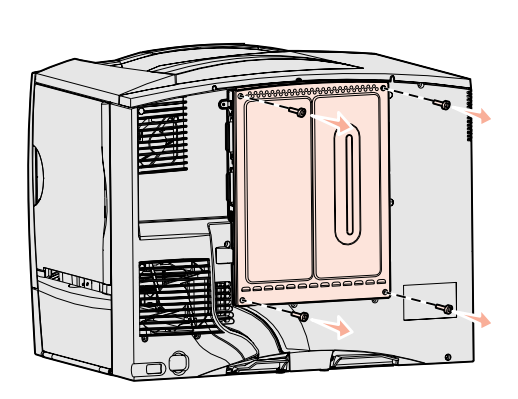

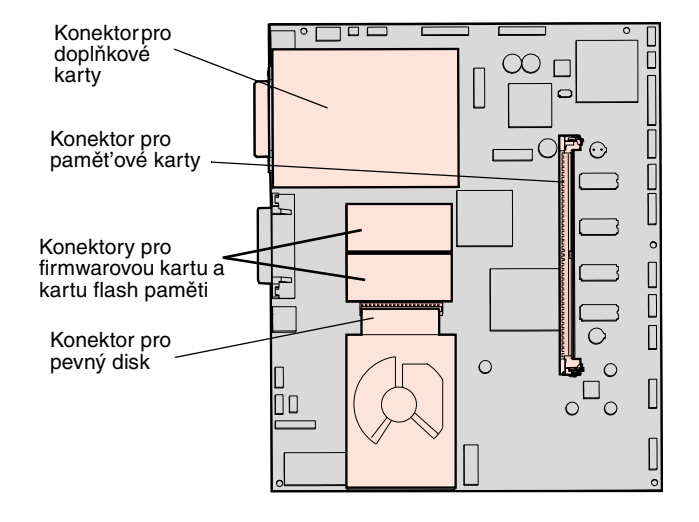

5 Instrukce, které potřebujete, naleznete pomocí následující tabulky.

| Doplněk, který chcete instalovat | Přejděte na stranu číslo |
|----------------------------------|--------------------------|
| Paměť ová karta                  | 21                       |
| Firmwarová karta                 | 22                       |
| Pevný disk                       | 23                       |
| Doplňková karta                  | 24                       |

## Instalace paměť ové karty

**Poznámka:** Některé doplňkové paměti, které jsou nabízeny pro jiné tiskárny Lexmark, nelze pro vaši tiskárnu použít. Specifikace pamětí naleznete v *Uživatelské příručce* na CD s publikacemi.

**Varování:** Paměťové karty mohou být snadno poškozeny statickou elektřinou. Než se dotknete karty, dotkněte se některé kovové části tiskárny.

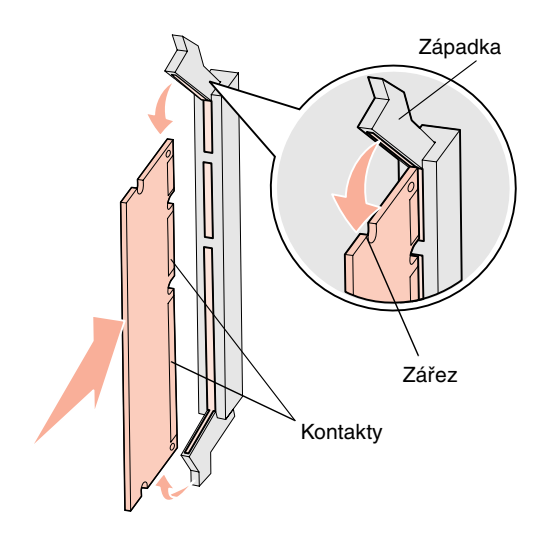

Při instalaci paměťové karty postupujte podle instrukcí v této části. Paměťové karty musí mít konektory se 168 kontakty.

- 1 Odstraňte přístupový kryt systémové desky (viz strana 20).
- 2 Vybalte paměťovou kartu.

Nedotýkejte se kovových kontaktů podél kraje karty. Obal uschovejte.

- **3** Zatlačte na západky na obou koncích paměťového konektoru tak, aby zůstaly otevřeny.
- 4 Zářezy na spodní straně karty srovnejte se zářezy na konektoru.
- **5** Paměťovou kartu pevně zatlačte do konektoru, až západky na obou koncích konektoru *zapadnou* na svá místa.

Řádné usazení karty může vyžadovat použití určité síly.

6 Ujistěte se, že obě západky jsou správně umístěny proti zářezům na koncích paměťové karty.

#### Jak pokračovat dále?

| Úloha                                        | Přejděte na<br>stranu číslo… |
|----------------------------------------------|------------------------------|
| Instalace firmwarové karty                   | 22                           |
| Instalace pevného disku                      | 23                           |
| Instalace doplňkové karty                    | 24                           |
| Instalace přístupového krytu systémové desky | 25                           |

## Instalace firmwarové karty

**Poznámka:** Firmwarové karty nebo karty s pamětí flash, které jsou nabízeny pro jiné tiskárny Lexmark, nelze pro vaši tiskárnu použít.

**Varování:** Firmwarové karty a karty s pamětí flash mohou být snadno poškozeny statickou elektřinou. Než se dotknete karty, dotkněte se některé kovové části tiskárny. K instalaci volitelné firmwarové karty nebo karty s pamětí flash postupujte podle pokynů v tomto oddíle.

Je podporována vždy pouze jedna karta určitého typu.

- 1 Odstraňte přístupový kryt systémové desky (viz strana 20).
- 2 Vybalte kartu.

Nedotýkejte se kovových kolíků na spodní straně karty. Obal uschovejte.

- **3** Uchopte kartu po stranách a srovnejte výstupky na kartě s otvory na systémové desce.
- 4 Zatlačte kartu pevně na místo.

Konektor na kartě se musí dotýkat systémové desky po celé délce. Buďte opatrní, abyste nepoškodili konektory karty.

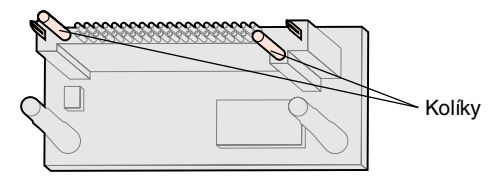

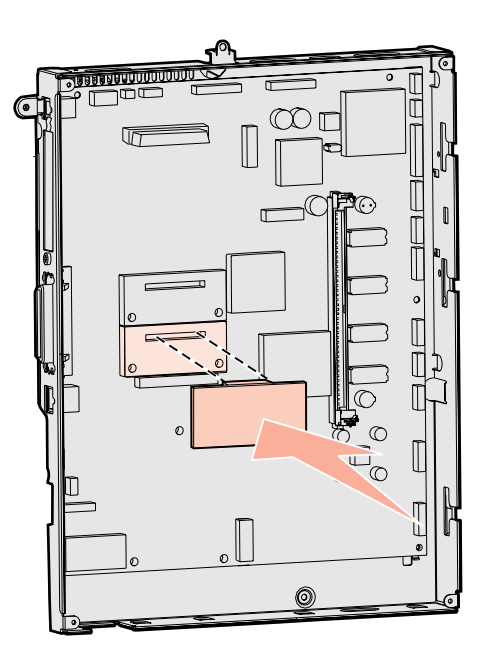

#### Jak pokračovat dále?

| Úloha                                        | Přejděte na<br>stranu číslo |
|----------------------------------------------|-----------------------------|
| Instalace pevného disku                      | 23                          |
| Instalace doplňkové karty                    | 24                          |
| Instalace přístupového krytu systémové desky | 25                          |

## Instalace pevného disku

**Varování:** Pevné disky mohou být snadno poškozeny statickou elektřinou. Než se dotknete disku, dotkněte se některé kovové části tiskárny. Při instalaci doplňkového pevného disku se řiďte pokyny v této části. K připojení pevného disku k montážní destičce potřebujete malý křížový šroubovák.

Jestliže byla instalována doplňková karta, pravděpodobně ji před instalací pevného disku budete muset odstranit.

- 1 Odstraňte přístupový kryt systémové desky (viz strana 20).
- 2 Vybalte montážní destičku, pevný disk, plochý kabel a spojovací šroubky.
- **3** Srovnejte konektor plochého kabelu s konektorovými kolíky na pevném disku.
- 4 Připojte plochý kabel k pevnému disku.
- **5** Srovnejte otvory pro šroubky na montážní destičce s otvory v pevném disku.
- 6 Připevněte montážní destičku k pevnému disku pomocí šroubků.

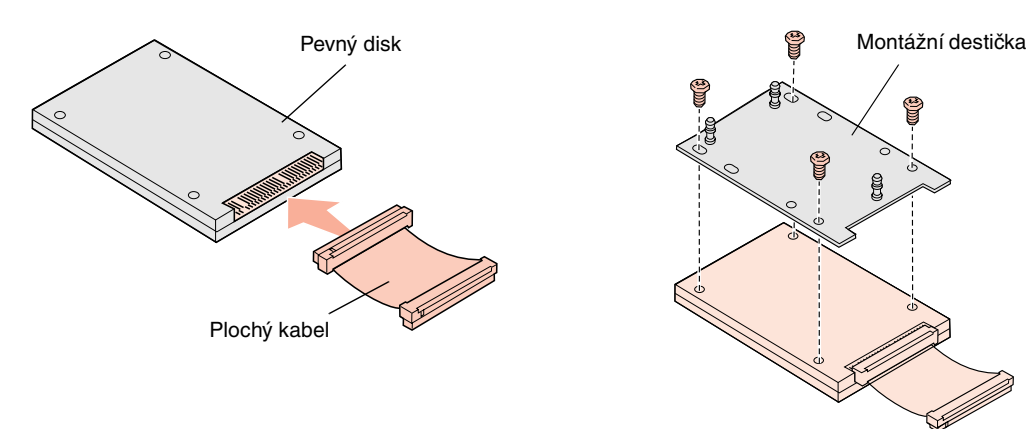

- 7 Zatlačte konektor plochého kabelu do konektoru na systémové desce.
- 8 Překlopte pevný disk a pak zatlačte tři výstupky na montážní destičce do otvorů na systémové desce. Pevný disk *zapadne* na místo.

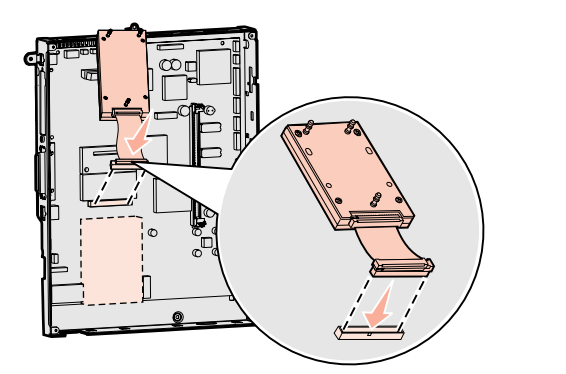

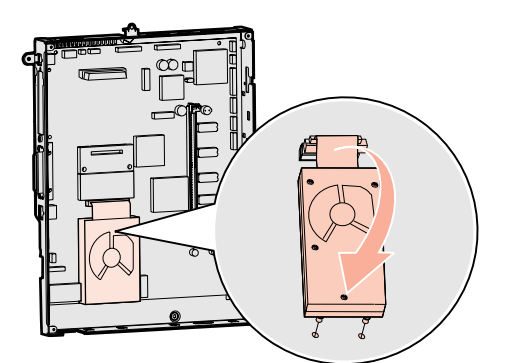

#### Jak pokračovat dále?

| Úloha                                        | Přejděte na<br>stranu číslo |
|----------------------------------------------|-----------------------------|
| Instalace doplňkové karty                    | 24                          |
| Instalace přístupového krytu systémové desky | 25                          |

## Instalace doplňkové karty

Vaše tiskárna má jeden rozšiřovací slot, který umožňuje instalaci několika typů doplňkových karet. Následující tabulka popisuje funkci těchto karet.

| Karta                             | Funkce                                                                               |
|-----------------------------------|--------------------------------------------------------------------------------------|
| Interní tiskový server MarkNet    | Přidává port Ethernet nebo Token-Ring, přes který lze vaši tiskárnu připojit k síti. |
| Karta paralelního rozhraní 1284-B | Přidá paralelní port.                                                                |
| Karta sériového rozhraní          | Přidá sériový port.                                                                  |

**Poznámka:** Síťové modely se dodávají s nainstalovaným tiskovým serverem Ethernet.

**Varování:** Doplňkové karty mohou být snadno poškozeny statickou elektřinou. Než se dotknete doplňkové karty, dotkněte se některé kovové části tiskárny.

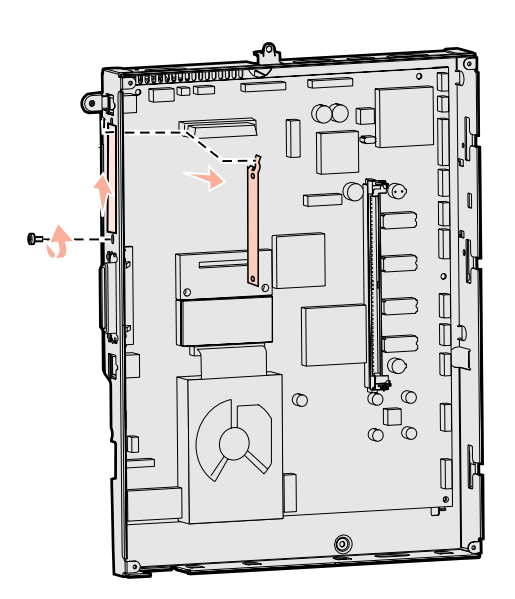

K instalaci těchto doplňků budete potřebovat malý křížový šroubovák.

- 1 Odstraňte přístupový kryt systémové desky (viz strana 20).
- 2 Vyjměte šroubek z kovové destičky, která zakrývá slot konektoru, a destičku odstraňte.

Šroubek uschovejte.

**3** Vybalte doplňkovou kartu. Obal uschovejte.

vour aschovejte.

- 4 Srovnejte konektor na doplňkové kartě s konektorem na systémové desce. Kabelové konektory na boční straně doplňkové karty musíte umístit do slotu pro konektory.
- 5 Doplňkovou kartu pevně zatlačte do konektoru pro doplňkovou kartu.
- 6 Pomocí šroubku připevněte kartu k systémové desce.

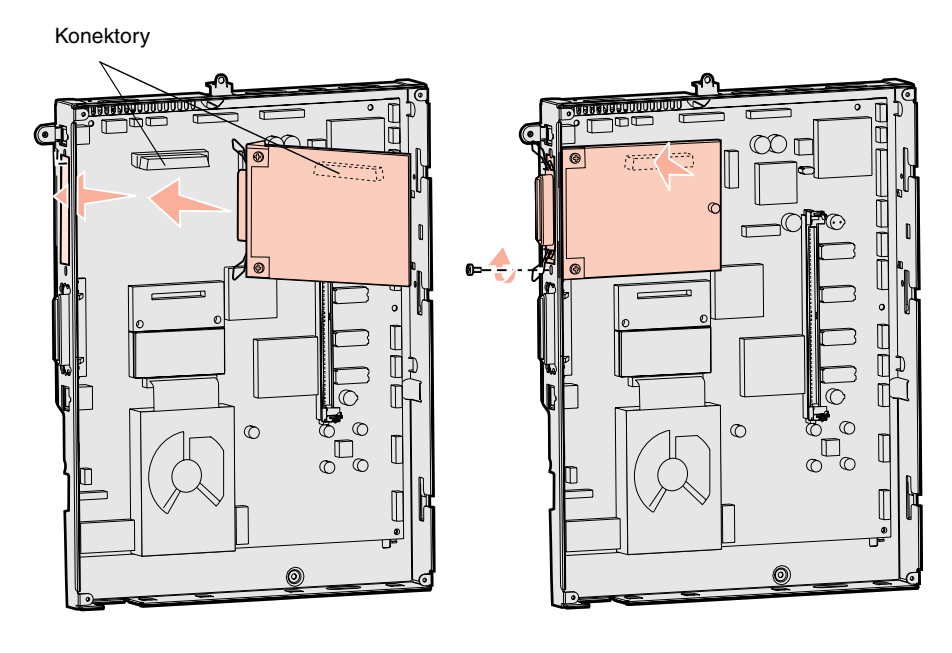

## Instalace přístupového krytu systémové desky

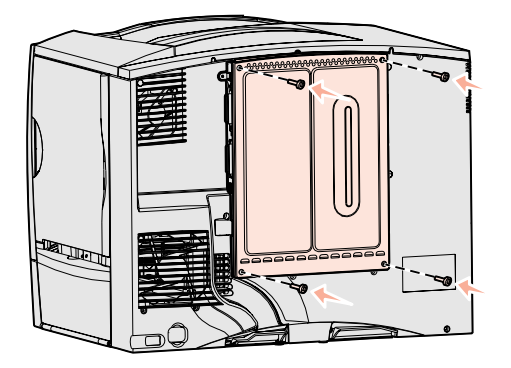

## Použití nálepky Přidáno rozšíření (Option Added)

Po dokončení instalace karet na systémovou desku tiskárny musíte vrátit přístupový kryt systémové desky na jeho místo.

- 1 Srovnejte výřezy v horní části přístupového krytu se šroubky nalézajícími se nahoře na tiskárně.
- 2 Zasuňte kryt co nejdále pod okraj horního krytu tiskárny a pak utáhněte šroubky v horní části krytu systémové desky.
- **3** Vložte čtyři šrouby do dolní části krytu a utáhněte je.

Máte-li nainstalovánu v tiskárně firmwarovou kartu, pročtěte si informace o použití nálepky Přidáno rozšíření (Option Added) v následující části.

Nálepka Přidáno rozšíření (Option Added) upozorňuje obsluhu, že do vaší tiskárny bylo instalováno rozšíření.

K připevnění nálepky:

- 1 Odstraňte zadní krycí vrstvu.
- 2 Umístěte nálepku vedle označení modelu tiskárny a sériového čísla.

## Krok 7: Zakládání papíru

**Poznámka:** Chcete-li zakládat specializovaná média, jako například průhledné fólie nebo karty, informujte se v *Uživatelské příručce* na CD s publikacemi.

Následující tabulka uvádí čísla stránek, na kterých můžete najít pokyny pro zakládání médií do standardních a doplňkových zásobníků a do univerzálního podavače.

| Zdroj                     | Podporované formáty<br>papíru                                                                                          | Podporované typy papíru                  | Kapacita                                                                                                    | Přejděte na<br>stranu<br>číslo |
|---------------------------|----------------------------------------------------------------------------------------------------|------------------------------------------|----------------------------------------------------------------------------------------------------|--------------------------------|
| Zásobníky na<br>500 listů | Letter, A4, A5, Legal,<br>Executive, JIS B5, Folio <sup>a</sup> ,<br>Statement <sup>a</sup> , Universal <sup>b,c</sup> | Papír, průhledné fólie,<br>štítky, karty | <ul> <li>500 listů běžného<br/>papíru (dvacetiliberního)<sup>e</sup></li> <li>350 průhledných fólií<sup>e</sup></li> <li>200 archů štítků nebo karet<sup>d,e</sup></li> </ul> | 26                             |
| Zásobník na<br>2000 listů | Letter, A4, A5, Legal,<br>Executive, JIS B5                                                                            | Papír                                    | <ul> <li>2000 listů běžného<br/>papíru (dvacetiliberního)<sup>e</sup></li> </ul>                                                                                              | 28                             |
| Univerzální<br>podavač    | Letter, A4, A5, Legal,<br>Executive, JIS B5, Folio,<br>Statement, Universal <sup>b,c</sup>                             | Papír, průhledné fólie,<br>štítky, karty | <ul> <li>100 listů běžného<br/>papíru (dvacetiliberního)<sup>e</sup></li> <li>75 průhledných fólií<sup>e</sup></li> <li>40 archů štítků nebo karet<sup>d,e</sup></li> </ul>   | 29                             |
|                           | 7ľ, 9, 10, DL, C5, B5, jiné <sup>f</sup>                                                                               | Obálky                                   | 10 obálek                                                                                                    |                                |

<sup>a</sup> Tyto formáty jsou podporovány jako vybraný typ papíru při vypnutém rozpoznávání formátu pro příslušné zásobníky.

<sup>b</sup> Je-li vybrána tato volba, stránka je formátována pro 215,9 x 355,6 mm (8,5 x 14 palců), pokud není zadáno jinak.

<sup>c</sup> Úzká média zakládejte delší stranou ve směru zavádění (orientace na výšku).

<sup>d</sup> Jestliže tisknete na velké množství štítků nebo jiných lesklých speciálních médií, měli byste si zakoupit doplňkovou soupravu mazací jednotky. Více informací získáte od vašeho zástupce Lexmark.

<sup>e</sup> Kapacita se liší podle gramáže média a struktury. Více informací najdete na *Uživatelská příručka*.

<sup>f</sup> Velikost se může pohybovat od 98,4 x 62 mm do 176 x 250 mm (3,87 x 6,38 palců do 6,93 x 9,84 palců).

## Zakládání do zásobníků na 500 listů

**Varování:** Nikdy nevytahujte zásobníky papíru, pokud tiskárna právě tiskne. Mohlo by dojít ke zničení zásobníku nebo tiskárny. Při zakládání tiskových médií do kteréhokoli ze zásobníků na 500 listů postupujte podle následujících pokynů.

- 1 Vyjměte zásobník z tiskárny a položte jej na vodorovný povrch.
- 2 Stiskněte páčku předního vodítka a posuňte vodítko k přední části zásobníku.
- **3** Stiskněte páčku bočního vodítka a posuňte vodítko do správné polohy podle velikosti papíru, který zakládáte.

lkony, které se nalézají v zadní části zásobníku, označují formáty papíru.

4 Ohněte listy dozadu a dopředu, aby se uvolnily, a pak je provzdušněte. Papír nepřekládejte ani nekrčte. Srovnejte hrany sloupce médií na rovné podložce.

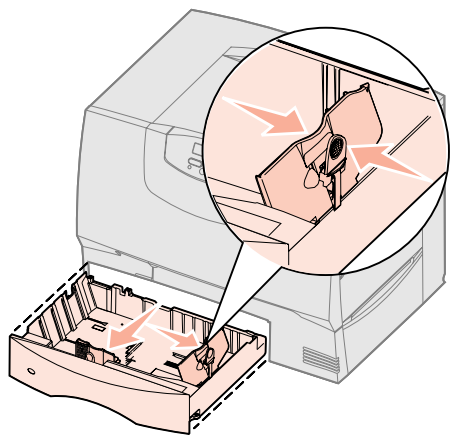

Poznámka: Nepřekračujte maximální

výšku plnění, která je vyznačena na předním vodítku. Přeplnění zásobníku

může mít za následek zaseknutí papíru.

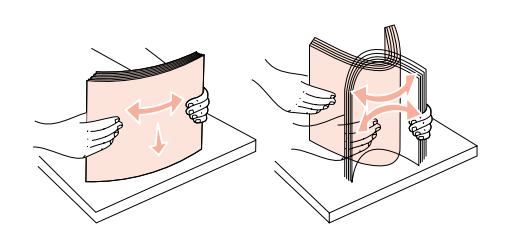

- **5** Umístěte médium do levého zadního rohu zásobníku potiskovou stranou dolů. Nezakládejte ohnutý ani pomačkaný papír.
- 6 Stiskněte páčku předního vodítka a posuňte vodítko, až se bude pevně dotýkat sloupce papírů.
- 7 Znovu nainstalujte zásobník.

Ujistěte se, že je zásobník zcela zasunut do tiskárny.

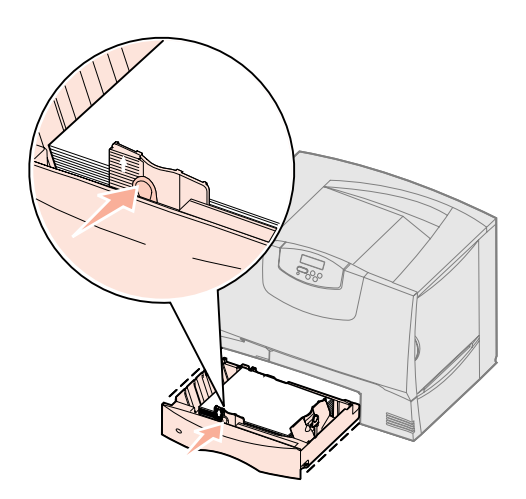

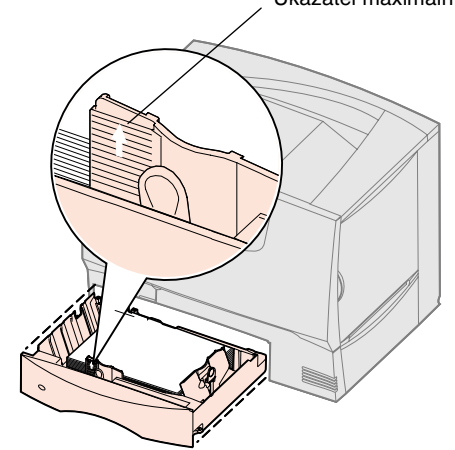

Ukazatel maximální výšky

## Zakládání do zásobníků na 2000 listů

Při zakládání tiskových médií do zásobníku na 2000 listů postupujte podle následujících pokynů. *Do zásobníku na 2000 listů nezakládejte jiná tisková média než papír.* Viz tabulka strana 26, kde naleznete informace o typech a formátech papírů.

- 1 Vytáhněte zásuvku zásobníku.
- 2 Stiskněte páčku bočního vodítka, nazdvihněte vodítko a umístěte je do pozice odpovídající formátu zakládaného papíru.

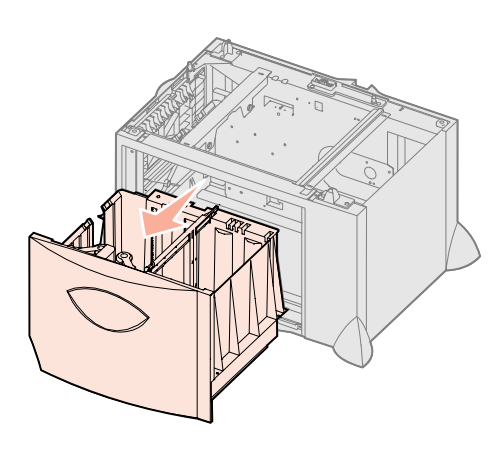

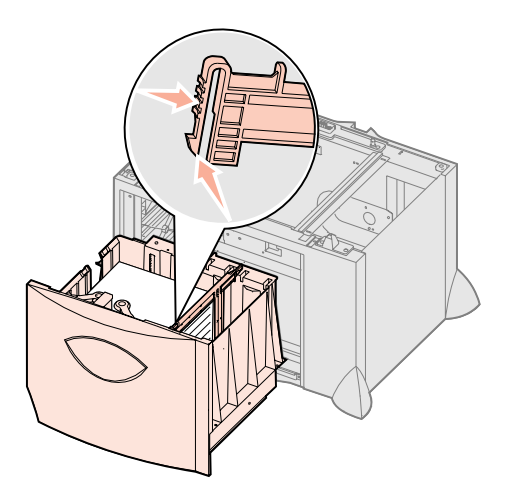

- **3** Stiskněte dvě páčky předních vodítek a posuňte vodítka do správné polohy podle velikosti papíru, který zakládáte.
- 4 Posuňte opěru na dně směrem k přední části zásobníku, až se bude dotýkat předního vodítka.

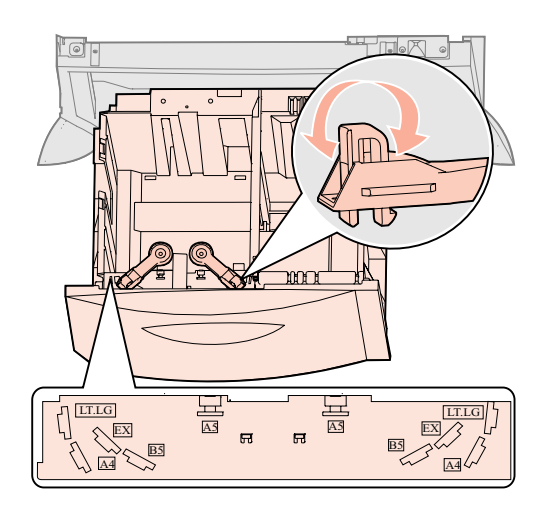

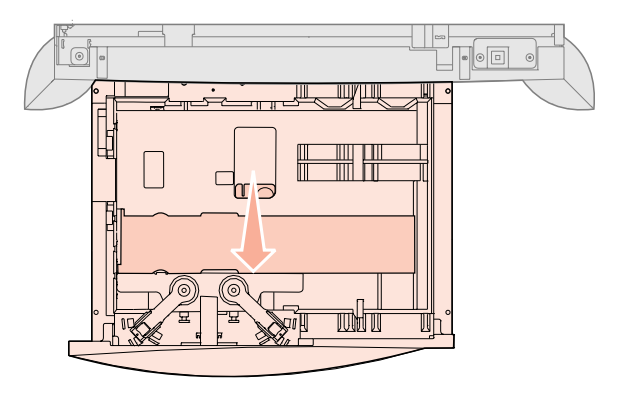

**Poznámka:** Nepřekračujte maximální výšku plnění. Přeplnění zásobníku může mít za následek zaseknutí papíru.

- 5 Ohněte listy dozadu a dopředu, aby se uvolnily, a pak je provzdušněte. Papír nepřekládejte ani nekrčte. Srovnejte hrany sloupce médií na rovné podložce.
- **6** Umístěte médium do levého zadního rohu zásobníku potiskovou stranou dolů. Nezakládejte ohnutý ani pomačkaný papír.
- 7 Zavřete zásobník.

Ujistěte se, že je zásobník zcela zasunut do tiskárny.

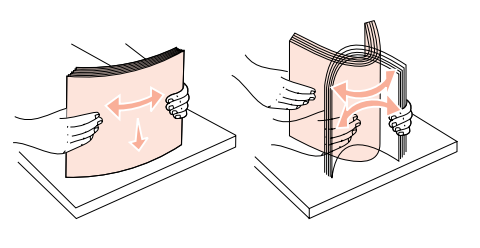

## Plnění univerzálního podavače

Univerzální podavač můžete používat jedním z následujících dvou způsobů:

- **Zásobník na papír**—Při použití univerzálního podavače jako zásobníku na papír lze papíry založit do podavače a ponechat je v něm.
- Ruční pomocný podavač—Univerzální podavač rovněž můžete používat jako pomocný ruční podavač, odeslat na něj tiskovou úlohu a zadat typ a velikost média z vašeho počítače. Tiskárna vás pak před tiskem vyzve k založení příslušného papíru nebo jiného speciálního média.

Při zakládání tiskových médií do univerzálního podavače postupujte podle následujících pokynů.

- **1** Otevřete univerzální podavač.
- 2 Stiskněte páčku vodítka papíru a posuňte vodítko úplně k přední části tiskárny.

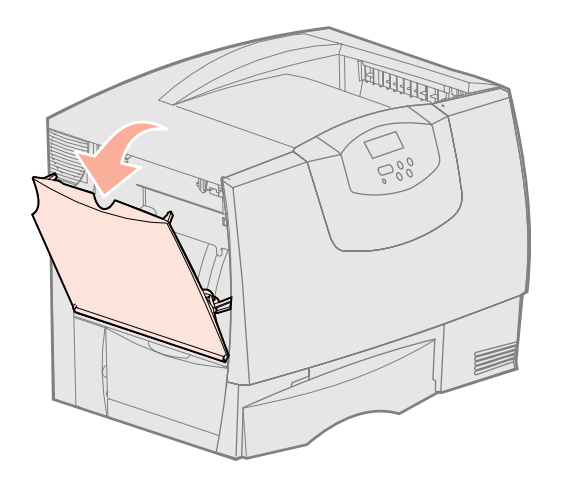

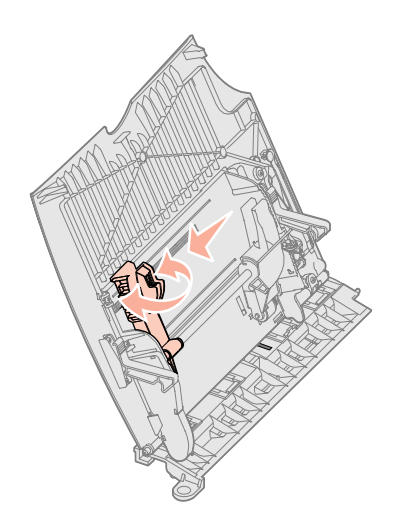

**3** Ohněte listy dozadu a dopředu, aby se uvolnily, a pak je provzdušněte.

Papír nebo jiná speciální média nepřekládejte ani nekrčte. Srovnejte hrany sloupce médií na rovné podložce.

- 4 Papír nebo jiná speciální média správně uspořádejte podle použitého formátu, typu a použité metody tisku.
- **5** Papír nebo speciální médium uložte podél levé strany univerzálního podavače potiskovou stranou vzhůru a zatlačte jej co nejdále dovnitř.

Papír nebo speciální média netlačte dovnitř silou.

**6** Stiskněte páčku vodítka papíru a posuňte vodítko, až se bude lehce dotýkat sloupce papírů.

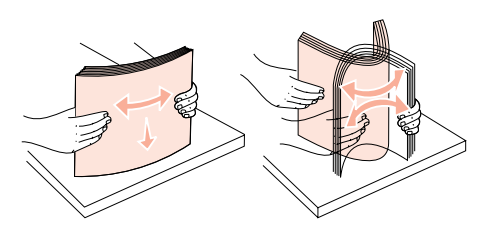

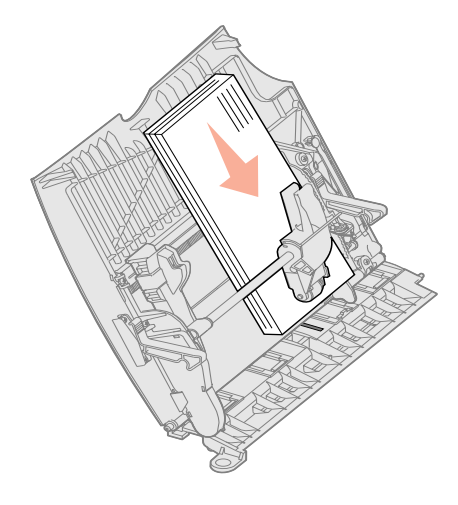

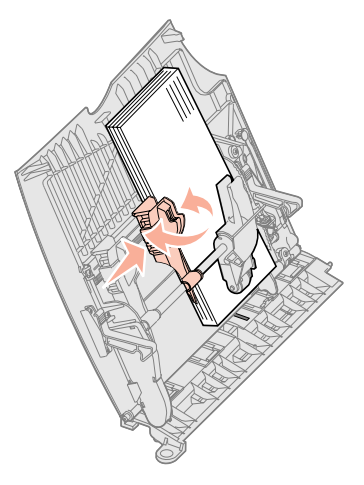

**Poznámka:** Nepřekračujte maximální výšku plnění. Přeplnění podavače může mít za následek zaseknutí papíru.

## Krok 8: Připojení napájecího kabelu a ostatních kabelů

VÝSTRAHA: Za bouřky nepřipojujte nebo neodpojujte komunikační port nebo telefonní ani žádný jiný konektor.

## Typy kabelů

Tiskárnu lze připojit k síti nebo lokálně (přímo k počítači).

|                                                                                                    | Síťový                                                                                                    |                                                                                                    |                                                                                                    |
|----------------------------------------------------------------------------------------------------|----------------------------------------------------------------------------------------------------|----------------------------------------------------------------------------------------------------|----------------------------------------------------------------------------------------------------|
| USB                                                                                                    | Paralelní                                                                                                    | Sériový                                                                                                    | Ethernet                                                                                                    |
| Pro všechny modely tiskárny je<br>port USB standardní.<br>Operační systémy Windows<br>98 SE, Windows Me,<br>Windows 2000, Windows XP a<br>Windows Server 2003 podporují<br>připojení pomocí USB. Některé<br>počítače se systémy UNIX,<br>Linux a Macintosh rovněž<br>podporují připojení pomocí USB.<br>Informace o tom, zda váš<br>systém podporuje USB, najdete<br>v dokumentaci k operačnímu<br>systému vašeho počítače.<br>Port USB vyžaduje kabel USB,<br>například Lexmark, katalogové<br>číslo 12A2405 (2 m). Ujistěte se,<br>že symbol USB na kabelu<br>odpovídá symbolu USB na<br>tiskárně. | Paralelní port je standardní na<br>základních modelech a pro<br>síťové modely je k dispozici jako<br>přídavná karta. Další informace<br>viz "Instalace doplňkové karty"<br>na straně 24.<br>Při instalaci přídavné karty<br>s paralelním rozhraním (Parallel<br>Interface Card) na libovolný<br>síťový model budete potřebovat<br>paralelní kabel 1284 A-C, jako je<br>kabel Lexmark, katalogové číslo<br>11K4078 (1,8 m). | Jestliže jste nainstalovali<br>doplňkovou kartu sériového<br>rozhraní (Serial Interface Card),<br>můžete tiskárnu připojit lokálně<br>pomocí sériového kabelu. Při<br>sériovém tisku jsou data<br>přenášena bit po bitu. Přestože<br>je sériový tisk zpravidla<br>pomalejší než paralelní, bývá<br>používán, jestliže je tiskárna od<br>počítače příliš vzdálena nebo<br>jestliže paralelní rozhraní není<br>k dispozici.<br>Sériový port vyžaduje<br>kompatibilní sériový kabel, jako<br>kabel Lexmark, katalogové číslo<br>1038693 (15 m). | Pro síť ové tiskárny je standardní<br>port 10BaseT/100BaseTX Fast<br>Ethernet.<br>Tiskárnu lze připojit k přípojce<br>nebo rozbočovači místní<br>počítačové sítě (LAN) pomocí<br>standardních kabelů<br>kompatibilních s vaší sítí.<br>Tiskárna se automaticky<br>přizpůsobí rychlosti sítě. |

**Optické vlákno** je typem Ethernetu, ale používá jiné druhy kabelů. Na přídavných kartách tiskového serveru MarkNet, které mohou být nainstalovány do vaší tiskárny, jsou k dispozici různé porty Ethernet pro připojení pomocí optického vlákna. Jestliže jste zakoupili přídavnou kartu pro připojení optického kabelu, najdete pokyny pro hardware v části "Instalace doplňkové karty" na straně 24.

Doplňky 802.11b pro tisk pomocí bezdrátového přenosu dat: Tiskárnu lze upravit na bezdrátové připojení do sítě pomocí přídavného adaptéru 802,11b Wireless Print Adapter. Tento adaptér je elektronická součástka, která se připojí do portu Ethernet tiskárny.

## Připojení kabelů

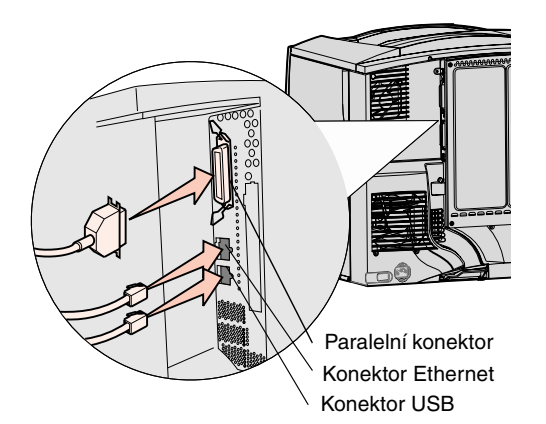

 Tiskárnu připojte k počítači pomocí patřičných kabelů, které odpovídají vaší konfiguraci.

Ne všechna připojení jsou na vaší tiskárně dostupná. Dostupnost připojení závisí na modelu tiskárny a doplňcích.

- Připojte tiskárnu k počítači pomocí kabelu USB.
- Připojte tiskárnu k počítači pomocí paralelního kabelu.
- Připojte tiskárnu k počítači pomocí sériového kabelu.

**Poznámka:** Ne všechna připojení jsou na vaší tiskárně dostupná. Dostupnost připojení závisí na modelu tiskárny a doplňcích.

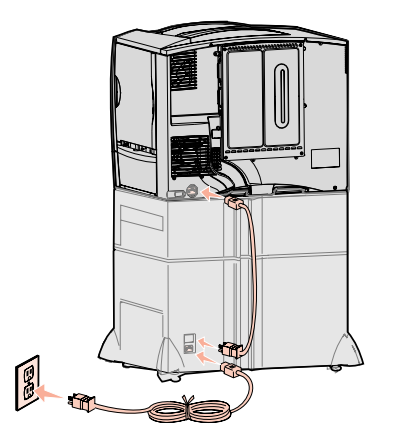

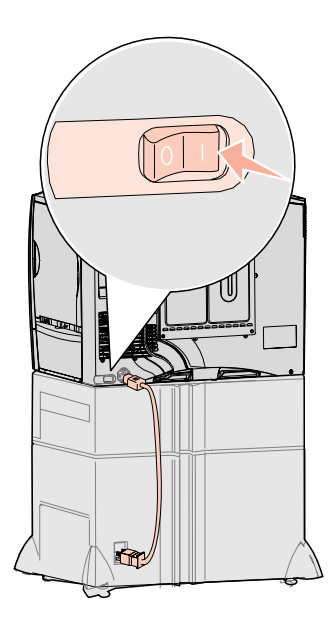

2 Zasuňte jeden konec napájecího kabelu do konektoru pro napájecí kabel na zadní straně tiskárny a jeho druhý konec do řádně uzemněné elektrické zásuvky.

Jestliže máte nainstalován doplňkový zásobník na 2000 listů, zasuňte jeden konec propojovacího elektrického kabelu tiskárny do konektoru na zadní straně zásobníku a pak zasuňte napájecí kabel zásobníku do řádně uzemněné elektrické zásuvky.

#### 3 Zapněte tiskárnu.

Po dokončení interního testu se objeví hlášení **Ready (Puipravena)**, které znamená, že tiskárna je připravena k přijetí úlohy.

Pokud se místo hlášení **Ready** (Připravena) zobrazí hlášení **Setup Required Press Go** (Nutná instalace - stiskněte Provést), ujistěte se, že jste odstranili veškerý obalový materiál. Podrobnější instrukce viz "Instalace spotřebního materiálu pro tiskárnu" na straně 16. Stiskem tlačítka **Go** (Provést) smažte hlášení **Setup Required** (Nutná instalace).

Pokud se místo hlášení **Ready** (Připravena) zobrazí hlášení **Remove Cartridge and ITU Packaging** (Vyjměte kazetu a obal ITU), ujistěte se, že jste odstranili veškerý obalový materiál. Podrobnější instrukce viz "Instalace spotřebního materiálu pro tiskárnu" na straně 16. Stiskem tlačítka **Go** (Provést) smažte hlášení **Setup Required** (Nutná instalace).

Pokud na displeji uvidíte jiné hlášení než **Ready** (Připravena), vyhledejte v *Uživatelské příručce* na CD s publikacemi instrukce k tomu, jak hlášení odstranit. Vyhledejte informace o významu hlášení tiskárny.

4 Přejděte na cást "Instalace ovladačů pro lokální tisk" na straně 7.

Pokud máte připojený sériový kabel, spusť te CD s ovladači, klepněte na možnost **View Documentation** (Zobrazit dokumentaci) a zobrazte si instrukce k tomu, jak nastavit tisk přes sériové rozhraní.

- 5 Zapněte svůj počítač a libovolné další periférie.
- 6 Pokračujte částí "Ověření nastavení tiskárny" na straně 32.

## Krok 9: Ověření nastavení tiskárny

**Poznámka:** Toto je také správná chvíle k vytištění stránek Help Menu (Nabídka nápovědy) a informací Clearing Jams (Odstraňování zaseknutých papírů). Viz část "Tisk stránek Help Menu (Nabídka nápovědy)" na straně 33. K ověření nastavení tiskárny byste si měli vytisknout stránky o nastavení nabídek. Na stránkách o nastavení nabídek jsou uvedeny všechny doplňky, které jste koupili nebo instalovali. Pokud v něm není uvedena některá funkce nebo doplněk, může být vhodné zkontrolovat správnost instalace.

Stránka s informacemi o nastavení sítě uvádí informace, potřebné pro připojení tiskárny k síti.

## Tisk stránky s informacemi o nastavení nabídek

**Poznámka:** Více informací o použití ovládacího panelu tiskárny a změnách nastavení nabídek naleznete v *Uživatelské příručce* na CD s publikacemi.

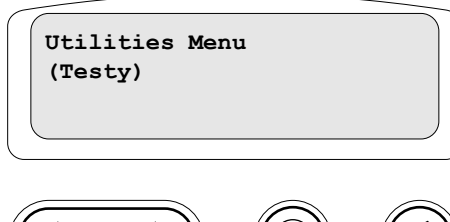

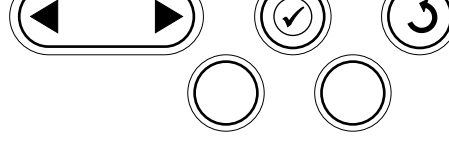

### Tisk stránky o nastavení sítě

**Poznámka:** Jestliže je instalován tiskový server MarkNet, objeví se na displeji **Print Net1 Setup** (Tisk nastav.Síť1).

### Tisk stránek Help Menu (Nabídka nápovědy)

Vytiskněte stránku s informacemi o nastavení nabídek, abyste mohli prohlédnout standardní nastavení tiskárny a ověřit, že doplňky tiskárny jsou správně nainstalovány.

- 1 Ujistěte se, že je tiskárna zapnutá.
- 2 Tiskněte tlačítko Menu (Nabídka), až uvidíte hlášení Utilities Menu (Testy), a pak stiskněte tlačítko Select (Vybrat).
- 3 Tiskněte tlačítko Menu (Nabídka), až uvidíte hlášení Print Menus (Tisk nabídek), a pak stiskněte tlačítko Select (Vybrat), aby se stránka vytiskla.

Zobrazí se hlášení Printing Menus Settings (Tisk nastavení nabídek).

4 Ověřte, že nainstalované doplňky jsou správně uvedeny pod položkou "Installed Features (Instalované funkce)".

Pokud se doplňkové zařízení, které jste nainstalovali, neobjeví na této stránce, vypněte tiskárnu, vypojte napájecí kabel ze zásuvky a toto zařízení znovu nainstalujte.

- **5** Ověřte, že pod položkou "Printer Information (Informace o tiskárně)" je uvedeno správné množství nainstalované paměti.
- 6 Ověřte, že zásobníky papíru jsou konfigurovány pro založené formáty a typy papíru.

Jestliže je tiskárna připojena k síti, vytiskněte stránku o nastavení sítě, abyste ověřili připojení tiskárny k síti. Tato stránka vám rovněž poskytne důležité informace, které vám pomohou při konfiguraci tisku v síti.

- 1 Ujistěte se, že je tiskárna zapnutá.
- 2 Tiskněte tlačítko Menu (Nabídka), až uvidíte hlášení Utilities Menu (Testy), a pak stiskněte tlačítko Select (Vybrat).
- 3 Tiskněte tlačítko Menu (Nabídka), až uvidíte Print Net Setup (Tisk nastav.Síť) a pak stiskněte tlačítko Select (Vybrat). Vytiskne se stránka o nastavení sítě a tiskárna se vrátí do stavu Ready (Puipravena).
- 4 Zkontrolujte první část stránky o nastavení sítě a potvrďte, že stav je "Connected (Připojena)".

Jestliže stav je "Not Connected (Nepřipojena)", vaše přípojka sítě LAN možná není aktivní nebo možná špatně funguje sít'ový kabel. O řešení se poraďte s pracovníkem, který má na starosti sít'ovou podporu, a pak vytiskněte stránku s novým nastavením sítě, abyste ověřili, že jste k síti připojeni.

Informace o používání tiskárny a o odstraňování zaseknutého papíru jsou obsaženy na CD s publikacemi, které bylo dodáno spolu s dokumentací k tiskárně. Jsou také uloženy v paměti tiskárny.

Je vhodné si tyto informace vytisknout a uložit je na dobře přístupném místě v blízkosti tiskárny.

Postup při tisku informací o nabídkách nápovědy, uložených na CD:

- 1 Spust'te CD.
- 2 Klepněte na možnost Help Menu Pages (Stránky s nabídkami nápovědy).
- 3 Vytiskněte dokumenty.

Postup při tisku stránek s nabídkami nápovědy, uložených v tiskárně:

- 1 Ujistěte se, že je tiskárna zapnutá.
- 2 Na ovládacím panelu tiskněte tlačítko Menu (Nabídka), dokud se nezobrazí Help Menu (Nabídka nápovědy), potom stiskněte tlačítko Select (Vybrat).
- 3 Tiskněte Menu (Nabídka), dokud se nezobrazí téma, které chcete vytisknout, potom stiskněte Select (Vybrat).

## Krok 10: Konfigurace pro TCP/IP

Jestliže je na vaší síti dostupný protokol TCP/IP, doporučujeme, abyste tiskárně přiřadili IP adresu.

## Přiřazení adresy IP tiskárně

*Jestliže vaše síť používá protokol DHCP*, IP adresa je tiskárně přiřazena automaticky po připojení síťového kabelu k tiskárně.

- Adresu najdete pod nadpisem "TCP/IP" na stránce o nastavení sítě, kterou jste vytiskli v části "Tisk stránky o nastavení sítě" na straně 33.
- **2** Přejděte k části "Ověření nastavení IP" na straně 35 a začněte krokem 2.

Jestliže vaše síť nepoužívá protokol DHCP, musíte tiskárně přidělit adresu IP ručně.

Jeden z nejsnadnějších způsobů, jak to provést, je použít ovládací panel.

- Tiskněte tlačítko Menu (Nabídka), až uvidíte hlášení Network Menu (Menu Sít)', a pak stiskněte tlačítko Select (Vybrat).
- 2 Tiskněte tlačítko Menu (Nabídka), až uvidíte hlášení Standard Network (Standardní sít)', a pak stiskněte tlačítko Select (Vybrat).

Jestliže jste si koupili tiskárnu se síťovým portem na systémové desce tiskárny, zobrazí se hlášení **Standard Network** (Standardní síť). Jestliže máte jako rozšiřující kartu nainstalován tiskový server MarkNet, vidíte **Network Option 1** (Síť.rozšíření 1).

- 3 Tiskněte tlačítko Menu (Nabídka), až uvidíte Std Net Setup (Síot'vá nastavení) (nebo Network 1 Setup – Nastavení sítì 1) a pak stiskněte tlačítko Select (Vybrat).
- 4 Tiskněte tlačítko Menu (Nabídka), až uvidíte TCP/IP, a pak stiskněte tlačítko Select (Vybrat).
- 5 Tiskněte tlačítko Menu (Nabídka), až uvidíte hlášení Set IP Address (Nast. IP adresu), a pak stiskněte tlačítko Select (Vybrat).
- 6 Adresu můžete změnit tak, že stisknete tlačítko Menu (Nabídka) a zvětšíte tak nebo zmenšíte každé z čísel. Stisknutím tlačítka Select (Vybrat) se přesunete do dalšího segmentu. Až skončíte, stiskněte tlačítko Select (Vybrat).

Krátce se objeví hlášení Saved (Uloženo).

- 7 Tiskněte tlačítko Menu (Nabídka), až uvidíte hlášení Set IP Netmask (Nast. IP sít.'masku), a pak stiskněte tlačítko Select (Vybrat).
- 8 Opakováním kroku 6 nastavte síťovou IP masku.
- 9 Tiskněte tlačítko Menu (Nabídka), až uvidíte hlášení Set IP Gateway (Nast. IP bránu), a pak stiskněte tlačítko Select (Vybrat).
- 10 Opakováním kroku 6 nastavte IP bránu.
- 11 Až skončíte, stiskněte tlačítko Go (Provést), aby se tiskárna vrátila do stavu Ready (Připravena).

Konfigurace pro TCP/IP

## Ověření nastavení IP

Poznámka: Na počítačích se systémem Windows, klepněte na tlačítko Start → Programy → Příkazový řádek (nebo Příslušenství → Příkazový řádek, používáte-li Windows 2000).

#### Konfigurace pro Pull Printing

- Vytiskněte další stránku o nastavení sítě. Prostudujte údaje pod nadpisem "TCP/IP" a ujistěte se, že IP adresa, sít'ová maska a brána jsou uvedeny tak, jak očekáváte. Potřebujete-li nápovědu, prostudujte část "Tisk stránky o nastavení sítě" na straně 33.
- 2 Vyzkoušejte ping na tiskárnu a ověřte, že tiskárna odpovídá. Například napište příkaz "ping", následovaný novou adresou IP tiskárny na příkazový řádek počítače připojeného do sítě (například 192.168.0.11):

Jestliže je tiskárna v síti aktivní, dostanete odpověď.

Jestliže má tiskárna nainstalovanou doplňkovou firmwarovou kartu™ ImageQuick™, můžete nakonfigurovat Pull Printing ihned po přiřazení adresy IP tiskárně.

Podrobné informace o konfiguraci najdete na CD dodaném s kartou ImageQuick.

## Krok 11: Instalace ovladačů pro tisk v síti

Jestliže jste provedli a ověřili nastavení TCP/IP, jste připraveni tiskárnu nainstalovat na každý počítač v síti.

#### Windows

V prostředí Windows lze konfigurovat síťové tiskárny pro přímý tisk nebo pro sdílený tisk. Obě metody tisku v síti vyžadují instalaci ovladače tiskárny a vytvoření portu síťové tiskárny.

#### Podporované ovladače tiskárny

- Systémový ovladač tiskárny pro Windows
- Vlastní ovladač tiskárny Lexmark

Systémové ovladače jsou zabudovány do operačních systémů Windows. Vlastní ovladače jsou dostupné na CD s ovladači.

Aktualizované systémové ovladače a vlastní ovladače jsou dostupné na webové stránce společnosti Lexmark na adrese **www.lexmark.com**.

Podporované síťové tiskové porty

- Port Microsoft IP—Windows NT 4.0, Windows 2000, Windows XP a Windows Server 2003
- Síťový port Lexmark—Windows 95/98/Me, Windows NT 4.0, Windows 2000, Windows XP a Windows Server 2003

Pro základní činnost tiskárny můžete nainstalovat systémový ovladač tiskárny a použít systémový síťový port tiskárny, jako je např. LPR nebo standardní TCP/IP port. Systémový ovladač tiskárny a port vám umožní zachovat konzistentní uživatelské rozhraní pro použití se všemi tiskárnami ve vaší síti. Avšak při použití vlastního ovladače tiskárny a síťového portu jsou k dispozici rozšířené funkce tiskárny, například hlášení upozorňující na stav tiskárny.

Dodržujte kroky pro konfiguraci tisku a operační systém knakonfigurování vaší síťové tiskárny:

| Konfigurace tisku                                                                                                    | Operační systém                                                                          | Přejděte na<br>stranu číslo |
|----------------------------------------------------------------------------------------------------|------------------------------------------------------------------------------------------|-----------------------------|
| <ul> <li>Přímý</li> <li>Tiskárna je připojena přímo k síti pomocí síťového kabelu, jako např. Ethernet.</li> <li>Ovladače tiskárny se běžně instalují na každý počítač v síti.</li> </ul>                                                                                                    | Windows 98 SE,<br>Windows Me,<br>Windows 2000,<br>Windows XP nebo<br>Windows Server 2003 | 36                          |
|                                                                                                    | Windows 95,<br>Windows 98 (First Edition)<br>Windows NT 4.0                              | 36                          |
| <ul> <li>Sdílený</li> <li>Tiskárna je připojena na některý z počítačů v síti pomocí lokálního kabelu, například USB.</li> <li>Ovladače tiskárny jsou instalovány na počítač, připojený k tiskárně.</li> <li>Během instalace ovladače je tiskárna definována jako "sdílená", aby na ni mohly tisknout i další počítače v síti.</li> </ul> | Windows NT 4.0,<br>Windows 2000,<br>Windows XP nebo<br>Windows Server 2003               | 37                          |

*Přímý tisk v prostředí Windows 98 SE, Windows Me, Windows NT 4.0, Windows 2000, Windows XP a Windows Server 2003* 

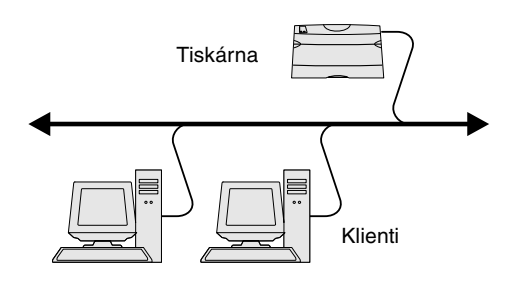

**Poznámka:** Jestliže neznáte IP adresu, vytiskněte stránku o nastavení sítě a podívejte se do oblasti pod záhlavím TCP/IP. Nápovědu naleznete v části "Tisk stránky o nastavení sítě" na straně 33 a "Ověření nastavení IP" na straně 35.

#### *Přímý tisk s použitím operačních systémů Windows 95 a Windows 98 (first edition)*

Instalace vlastního ovladače tiskárny a síťového portu:

- **1** Spust'te CD s ovladači.
- 2 Klepněte na Install Printer Software (Instalovat software tiskárny).
- 3 Klepněte na Printer and Software (Tiskárna a software).
- 4 Klepnutím na Agree (Souhlasím) vyjádřete souhlas s licenčním ujednáním.
- 5 Vyberte možnost Suggested (Navrhováno) a pak klepněte na tlačítko Next (Další).
- 6 Vyberte možnost Network Attached (Síť připojena) a potom klepněte na tlačítko Next (Další).
- 7 Vyberte ze seznamu váš model tiskárny a klepněte na tlačítko Next (Další).
- 8 Klepněte na tlačítko Add Port (Přidat port).
- 9 Vyberte možnost Lexmark Enhanced TCP/IP Port (Zlepšený port TCP/IP Lexmark) a potom zadejte informace k vytvoření portu.
  - a Zadejte název portu.

To může být libovolný název, který přiřadíte tiskárně, například **Barevná1-lab4**. Po vytvoření portu se tento název objeví v seznamu dostupných portů.

b Do textového okna zadejte adresu IP.

Jestliže neznáte IP adresu, vytiskněte stránku o nastavení sítě a podívejte se do oblasti pod záhlavím TCP/IP. Informace o tisku stránky o nastavení sítě naleznete v části "Tisk stránky o nastavení sítě" na straně 33.

- **10** K dokončení instalace klepněte na tlačítko **Finish** (Dokončit).
- **11** K ověření instalace tiskárny vytiskněte zkušební stránku.

Informace o přímém tisku v systémech Windows 95 a Windows 98 (first edition) naleznete v Uživatelské příručce na CD s publikacemi.

#### *Sdílený tisk ze serveru pomocí Windows NT 4.0, Windows 2000, Windows XP a Windows Server 2003*

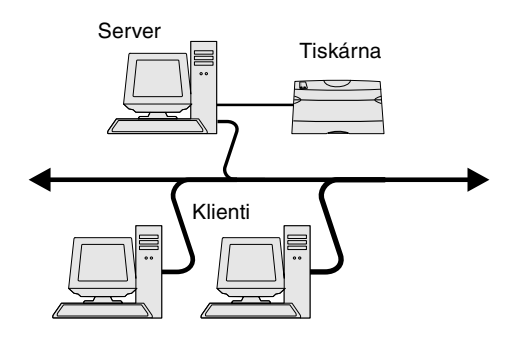

**Poznámka:** Jestliže budou chybět některé soubory, můžete být vyzváni k vložení CD s operačním systémem serveru.

## Instalace ovladače tiskárny (nebo jeho části) na síťové klienty

**Poznámka:** Tato metoda je obvykle nejlepším využitím systémových zdrojů. Server provede modifikace ovladače a zpracování tiskové úlohy. To umožní, aby se klienti sítě vrátili do aplikace mnohem rychleji. Po připojení vaší tiskárny k počítači s Windows NT 4.0, Windows 2000, Windows XP nebo Windows Server 2003 (který bude sloužit jako server), postupujte při konfiguraci vaší síťové tiskárny pro sdílený tisk podle těchto kroků:

- 1 Instalace vlastního ovladače tiskárny.
  - a Spust'te CD s ovladači.
  - b Klepněte na Install Printer Software (Instalovat software tiskárny).
  - C Klepněte na Printer and Software (Tiskárna a software).
  - d Klepnutím na Agree (Souhlasím) vyjádřete souhlas s licenčním ujednáním.
  - Vyberte možnost Suggested (Navrhováno) a pak klepněte na tlačítko Next (Další).
  - f Klepněte na možnost Local (Místní) Attached (Připojena) a potom klepněte na tlačítko Next (Další).

Ve složce tiskáren na vašem počítači se vytvoří objekt tiskárny. Sdílení tiskárny nastavíte v kroku 2 "Sdílení tiskárny v síti."

- **g** K dokončení instalace klepněte na tlačítko **Finish** (Dokončit).
- **h** K ověření instalace tiskárny vytiskněte zkušební stránku.
- 2 Sdílení tiskárny v síti.
  - a Klepněte na Start → Nastavení → Tiskárny.
  - **b** Vyberte tiskárnu, kterou jste právě vytvořili.
  - C Klepněte na možnost File (Soubor) → Sharing (Sdílení).
  - **d** Zatrhněte zaškrtávací pole **Shared** (Sdílená) a pak zadejte název do textového pole **Shared Name** (Sdílený název).
  - e V oddíle Alternate Drivers (Alternativní ovladače) vyberte operační systémy všech klientů v síti, kteří budou tisknout na tiskárně.
  - f Klepněte tlačítko OK.
  - **g** Zkontrolujte následující a přesvědčete se, že tiskárna byla úspěšně nastavena jako sdílená.
    - Objekt tiskárny ve složce Tiskárny má nyní indikátor sdílení. Například ve Windows NT 4.0 se objeví pod objektem tiskárny ruka.
    - Přejděte do okna Okolní počítače. Najděte hostitelský název serveru a vyhledejte sdílený název, který jste tiskárně přiřadili.

#### Pomocí metody ukaž a tiskni

Touto metodou se podmnožina informací ovladače kopíruje ze serveru do počítače klienta. Toto je dostatek informací k odeslání tiskové úlohy do tiskárny.

- 1 Na pracovní ploše Windows počítače klienta poklepejte na ikonu Okolní počítače.
- 2 Najděte hostitelský název počítače serveru a pak poklepejte na hostitelském názvu.
- 3 Klepněte pravým tlačítkem na název sdílené tiskárny a klepněte na možnost Install (Instalovat).
- 4 Počkejte několik minut, než se nakopírují informace ovladače ze serveru do počítače klienta a než se přidá objekt nové tiskárny do složky Tiskárny. Doba trvání této operace se mění podle zatížení sítě a jiných faktorů.
- 5 Zavřete okno Okolní počítače.
- 6 K ověření instalace tiskárny vytiskněte zkušební stránku.

**Poznámka:** Jestliže je to nová tiskárna, budete možná vyzváni k instalaci ovladače tiskárny. Jestliže není k dispozici žádný systémový ovladač, pak budete muset zadat cestu k dostupným ovladačům.

## Macintosh

**Poznámka:** Soubor PostScript Printer Description (PPD) poskytuje podrobné informace o možnostech tiskárny pro počítače se systémem UNIX nebo Macintosh.

#### Mac OS X verze 10.1.2 a novější

Krok 1: Instalace vlastního souboru PPD

**Poznámka:** Soubor PPD poskytuje počítači Macintosh podrobné informace o vlastnostech a parametrech tiskárny.

**Poznámka:** Soubor PPD pro vaši tiskárnu je rovněž součástí softwarového balíku, který lze stáhnout z webové stránky společnosti Lexmark na adrese www.lexmark.com.

Krok 2: Vytvoření tiskové fronty v Print Center (Tiskové centrum) nebo v Printer Setup Utility (Obsluha tiskáren na ploše)

#### Použití metody peer-to-peer

Touto metodou se ovladač tiskárny nainstaluje plně na každý počítač klienta. Klienti sítě si uchovají kontrolu nad úpravami ovladače. Počítač klienta provádí zpracování tiskové úlohy.

- 1 Klepněte na Start → Nastavení → Tiskárny.
- 2 Klepněte na ikonu Přidat tiskárnu ke spuštění Průvodce přidáním tiskárny.
- 3 Klepněte na možnost Tiskovým serverem sítě.
- 4 Vyberte síťovou tiskárnu ze seznamu Sdílené tiskárny. Jestliže není tiskárna uvedena, zadejte cestu tiskárny do textového pole.

Cesta bude vypadat podobně jako následující:

\\<název hostitelského serveru>\<název sdílené tiskárny>

Název hostitelského serveru je název počítače serveru, který jej identifikuje v síti. Název sdílené tiskárny je název, přidělený během procesu instalace serveru.

- 5 Klepněte tlačítko OK.
- 6 Vyberte, zda chcete, aby tato tiskárna byla pro klienta výchozí, a pak klepněte na tlačítko **Dokončit**.
- 7 K ověření instalace tiskárny vytiskněte zkušební stránku.

K tisku na síťové tiskárně musí každý uživatel počítače Macintosh instalovat vlastní soubor PostScript Printer Description (PPD) a buď vytvořit na počítači tiskárnu na pracovní ploše (Mac OS 8.6 to 9.x) nebo vytvořit tiskovou frontu v Print Center (Tiskovém centru) (Mac OS X).

Informace o instalaci ovladačů pro Macintosh a o vytvoření ikony tiskárny na pracovní ploše v systémech Macintosh 8.6÷9.x naleznete v *Uživatelské příručce* na CD s publikacemi.

- **1** Vložte do počítače CD s ovladači.
- 2 Poklepejte na instalační balík pro vaši tiskárnu.
- 3 Na autorizační stránce zvolte Click the lock to make changes (Klepnutím na zámek umožníte změny).
- 4 Zadejte heslo a klepněte na OK.
- 5 Klepněte na **Continue (Pokračovat)** na úvodní stránce a znovu po prohlédnutí souboru Readme.
- 6 Po prohlédnutí licenčního ujednání klepněte na možnost **Pokračovat** a potom klepnutím na volbu **Souhlasím** akceptujte podmínky dohody.
- 7 Zvolte umístění a klepněte na Continue (Pokračovat).
- 8 Na obrazovce Easy Install (Snadná instalace ) klepněte na Install (Instalovat). Všechny potřebné programy jsou nainstalovány na vašem počítači.
- 9 Jakmile je instalace hotova, klepněte na Close (Zavřít).
- 1 Otevřete aplikaci Finder, klepněte na **Applications (Aplikace)** a poté klepněte na **Utilities (Obslužné programy)**.
- 2 Poklepejte na možnost Print Center (Tiskové centrum) nebo Printer Setup Utility (Obsluha tiskáren na ploše).
- 3 Vyberte možnost Add Printer (Přidat tiskárnu) z nabídky Printers (Tiskárny).
- 4 Z rozevírací nabídky vyberte možnost AppleTalk.

**Poznámka:** Pokud nevíte, kterou zónu nebo tiskárnu máte vybrat, podívejte se na stránku o nastavení sítě pod záhlaví AppleTalk.

**Poznámka:** Jestliže nevíte, kterou tiskárnu vybrat, hledejte výchozí název tiskárny na stránce Network Setup (Nastavení sítě) pod záhlavím AppleTalk.

#### Použití tisku přes IP

- 5 Ze seznamu vyberte zónu AppleTalk.
- 6 Vyberte v seznamu novou tiskárnu a pak klepněte na tlačítko Add (Přidat).
- **7** Ověření instalace tiskárny:
  - a Otevřete aplikaci Finder, klepněte na Applications (Aplikace) a poté klepněte na TextEdit.
  - b Z nabídky File (Soubor) vyberte možnost Print (Tisk).
  - C Z nabídky Print Panel (Tiskový panel) vyberte možnost Summary (Přehled).
    - Jestliže je zobrazený soubor PPD v okně Summary (Přehled) správný pro vaši tiskárnu, je instalace tiskárny dokončena.
    - Jestliže zobrazený soubor PPD v okně Summary (Přehled) pro vaši tiskárnu správný není, odstraňte tiskárnu ze seznamu tiskáren v Print Center (Tiskové centrum) nebo v Printer Setup Utility (Obsluha tiskáren na ploše) a opakujte "Krok 1: Instalace vlastního souboru PPD" na straně 38.

Podle těchto instrukcí postupujte, chcete-li vytvořit tiskovou frontu pro tisk přes IP. Chcete-li vytvořit tiskovou frontu AppleTalk, prostudujte si "Krok 2: Vytvoření tiskové fronty v Print Center (Tiskové centrum) nebo v Printer Setup Utility (Obsluha tiskáren na ploše)" na straně 38.

- 1 Otevřete aplikaci Finder, klepněte na **Applications (Aplikace)** a poté klepněte na **Utilities (Obslužné programy)**.
- 2 Poklepejte na možnost Print Center (Tiskové centrum) nebo Printer Setup Utility (Obsluha tiskáren na ploše).
- 3 Vyberte možnost Add Printer (Přidat tiskárnu) z nabídky Printers (Tiskárny).
- 4 Z rozevírací nabídky vyberte možnost IP Printing (Tisk přes IP).
- 5 Do políčka Printer's Address (Adresa tiskárny) zadejte adresu IP nebo název DNS tiskárny.
- 6 Z rozevírací nabídky Printer Model (Model tiskárny) vyberte Lexmark.
- 7 Vyberte v seznamu novou tiskárnu a pak klepněte na tlačítko Add (Přidat).
- 8 Ověření instalace tiskárny:
  - a Otevřete aplikaci Finder, klepněte na Applications (Aplikace) a poté klepněte na TextEdit.
  - **b** Z nabídky File (Soubor) vyberte možnost **Print (Tisk)**.
  - C Z nabídky Print Panel (Tiskový panel) vyberte možnost Summary (Přehled).
  - **d** Proveďte jeden z následujících postupů:
    - Jestliže je zobrazený soubor PPD v okně Summary (Přehled) správný pro vaši tiskárnu, je instalace tiskárny dokončena.
    - Jestliže zobrazený soubor PPD v okně Summary (Přehled) pro vaši tiskárnu správný není, odstraňte tiskárnu ze seznamu tiskáren v Print Center (Tiskové centrum) nebo v Printer Setup Utility (Obsluha tiskáren na ploše) a opakujte "Krok 1: Instalace vlastního souboru PPD" na straně 38.

## **UNIX/Linux**

**Poznámka:** Balík pro Sun Solaris a Linux je dostupný jak na CD s ovladači, tak i na webové stránce společnosti Lexmark na adrese **www.lexmark.com**.

Prohlížení a používání

CD s publikacemi

Poznámka: CD s publikacemi se

dodává uvnitř Instalační příručky.

### **NetWare**

Vaše tiskárna podporuje mnoho platforem používajících UNIX a Linux, jako jsou například Sun Solaris a Red Hat. Navštivte webovou stránku firmy Lexmark na adrese **www.lexmark.com** s úplným seznamem podporovaných platforem UNIX a Linux.

Společnost Lexmark poskytuje balík s ovladači tiskárny pro každou podporovanou platformu UNIX a Linux. *Uživatelská příručka*, kterou obsahuje každý balík, obsahuje podrobný návod na instalaci a používání tiskáren Lexmark v prostředí UNIX a Linux.

Tyto balíky můžete stáhnout na webové stránce společnosti Lexmark. Požadovaný balík ovladačů můžete také nalézt na CD s ovladači.

Vaše tiskárna podporuje jak prostředí Novell Distributed Print Services (NDPS), tak i běžná prostředí NetWare založená na frontách. Nejnovější informace o instalaci síťové tiskárny v prostředí NetWare získáte po spuštění CD s ovladači klepnutím na možnost **View Documentation (Prohlížení dokumentace).** 

## Krok 12: Jiné zdroje informací

Jestliže po dokončení instalace budete potřebovat další informace, najdete je v dokumentaci dodané s vaší tiskárnou.

## Na CD s publikacemi naleznete publikace *Uživatelská příručka*, *Instalační příručka* a kopie stránek Help Menu (Nabídka nápovědy).

CD s publikacemi vám poskytne informace o zakládání papíru, postupu při odstraňování chybových hlášení, objednávání a výměně spotřebního materiálu, instalaci sad pro údržbu a o řešení problémů. Obsahuje rovněž obecné informace pro administrátory.

Můžete také CD s publikacemi předat systémovému administrátorovi nebo pracovníkům technické podpory, případně můžete celý obsah CD (nebo pouze některá témata) zkopírovat na sdílenou síťovou jednotku nebo umístit na intranet.

Kopie dokumentace k tiskárně a CD s publikacemi jsou také dostupné na webové stránce společnosti Lexmark na adrese **www.lexmark.com/publications**.

Stránky Help Menu (Nabídka nápovědy) jsou uloženy v tiskárně. Poskytují informace o zavádění tiskových médií, zjišťování a řešení problémů s tiskem a odstraňování zaseknutých papírů z tiskárny.

Stránky Help Menu (Nabídka nápovědy) **Poznámka:** Velmi doporučujeme, abyste si vytiskli příručku Jam Clearance (Odstraňování zaseknutého papíru) a přiložili ji k tiskárně.

Webová stránka společnosti

Lexmark

Blahopřejeme!

Stránky Help Menu (Nabídka nápovědy) a informace o odstraňování zaseknutého papíru můžete vytisknout a uložit v blízkosti tiskárny, aby byly snadno dostupné v případě potřeby. Dále je uveden seznam příruček, které jsou dostupné z Help Menu (Nabídka nápovědy):

- Printing Guide (Příručka o tisku)
- Color Quality
   (Kvalita barev)
- Print Quality (Kvalita tisku)
- Connection Guide (Příručka o připojení)
- Help Guide (Příručka s nápovědou)
- Media Guide (Příručka o médiích)
- Jam Clearance (Odstraňování zaseknutého papíru)
- Print Defects (Závady tisku)
- Supplies Guide (Příručka o spotřebním materiálu)
- Moving Guide (Příručka o stěhování)

K tisku těchto stránek:

- 1 Na ovládacím panelu tiskněte tlačítko **Menu** (Nabídka), dokud se nezobrazí Help Menu (Nabídka nápovědy), potom stiskněte tlačítko Select (Vybrat).
- 2 Tiskněte Menu (Nabídka), dokud se nezobrazí téma, které chcete vytisknout, potom stiskněte Select (Vybrat).

CD s ovladačiCD s ovladači obsahuje všechny soubory, které jsou potřeba k zahájení provozu<br/>tiskárny. Tento CD disk může rovněž obsahovat pomocné programy pro tiskárnu,<br/>obrazovkové fonty a další dokumentaci.

Navštivte webovou stránku společnosti Lexmark na **www.lexmark.com**, kde můžete získat aktualizované ovladače tiskárny, pomocné programy a jinou dokumentaci k tiskárně.

Vaše nová tiskárna je nyní připravena k použití. Pokud předpokládáte, že budete v budoucnosti dokupovat doplňky k tiskárně, uschovejte tuto knihu.